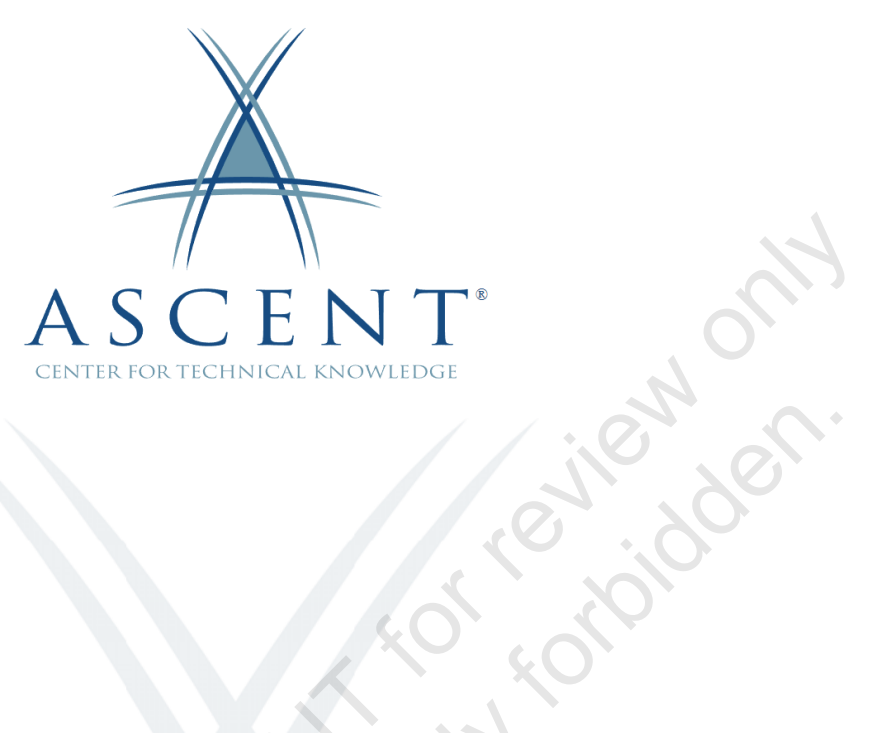

## CATIA V5-6R2023 Functional Tolerancing & Annotation

Learning Guide Edition 1.0

Sample copy

#### ASCENT - Center for Technical Knowledge<sup>®</sup> CATIA V5-6R2023 Functional Tolerancing & Annotation

Edition 1.0

#### Prepared and produced by:

ASCENT Center for Technical Knowledge 630 Peter Jefferson Parkway, Suite 175 Charlottesville, VA 22911

866-527-2368 www.ASCENTed.com

Lead Contributor: Mark Potrzebowski

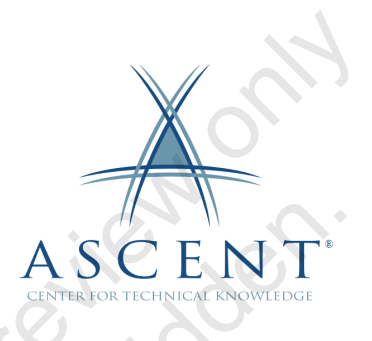

ASCENT - Center for Technical Knowledge (a division of Rand Worldwide Inc.) is a leading developer of professional learning materials and knowledge products for engineering software applications. ASCENT specializes in designing targeted content that facilitates application-based learning with hands-on software experience. For over 25 years, ASCENT has helped users become more productive through tailored custom learning solutions.

We welcome any comments you may have regarding this guide, or any of our products. To contact us please email: feedback@ASCENTed.com.

© 2025 ASCENT - Center for Technical Knowledge

All rights reserved. No part of this guide may be reproduced in any form by any photographic, electronic, mechanical or other means or used in any information storage and retrieval system without the written permission of ASCENT, a division of Rand Worldwide, Inc.

3DEXPERIENCE, the Compass icon, the 3DS logo, CATIA, and ENOVIA are registered trademarks of Dassault Systèmes.

All other brand names, product names, or trademarks belong to their respective holders.

#### General Disclaimer:

Notwithstanding any language to the contrary, nothing contained herein constitutes nor is intended to constitute an offer, inducement, promise, or contract of any kind. The data contained herein is for informational purposes only and is not represented to be error free. ASCENT, its agents and employees, expressly disclaim any liability for any damages, losses or other expenses arising in connection with the use of its materials or in connection with any failure of performance, error, omission even if ASCENT, or its representatives, are advised of the possibility of such damages, losses or other expenses. No consequential or incidental damages can be sought against ASCENT or Rand Worldwide, Inc. for the use of these materials by any person or third parties or for any direct or indirect result of that use.

The information contained herein is intended to be of general interest to you and is provided as is, and it does not address the circumstances of any particular individual or entity. Nothing herein constitutes professional advice, nor does it constitute a comprehensive or complete statement of the issues discussed thereto. ASCENT does not warrant that the document or information will be error free or will meet any particular criteria of performance or quality. In particular (but without limitation) information may be rendered inaccurate by changes made to the subject of the materials (i.e. applicable software). Rand Worldwide, Inc. specifically disclaims any warranty, either expressed or implied, including the warranty of fitness for a particular purpose.

# Contents

| Preface        | v   |
|----------------|-----|
| In This Guide  | vii |
| Practice Files | ix  |

#### Chapter 1: Introduction to FT&A

1-1

| 1.1  | Tolerancing and Annotations<br>Annotation Standards                                                                                       |        | <b>1</b> ∙                                   |
|------|----------------------------------------------------------------------------------------------------|--------|----------------------------------------------|
| 1.2  | FT&A Workbenches                                                                                                    | •••••  | <b>1</b> .                                   |
|      | Assembly<br>Process                                                                                                    |        | 1·<br>1·                                     |
| 1.3  | FT&A Interface<br>Annotation Switch On/Off                                                                                                |        | <b>1</b> .                                   |
| 1.4  | FT&A Tools<br>Annotations<br>Geometry for 3D Annotations<br>Views/ Annotation Planes<br>Reporting<br>Visualization<br>Capture<br>Grouping |        | 1.<br>1-1<br>1-1<br>1-1<br>1-1<br>1-1<br>1-1 |
| 1.5  | Annotation Process                                                                                                    |        | <b> 1-1</b><br>1-1                           |
| 1.6  | Drawing Creation                                                                                                    | •••••  | 1-1                                          |
| 1.7  | Accessing Annotations                                                                                                    |        | 1-2                                          |
| 1.8  | Annotation References                                                                                                    |        | <b>1-2</b>                                   |
| Prac | ctice 1a: FT&A Overview                                                                                                    | •••••• | 1-2                                          |
| Cha  | optor 2: Droporing the Model                                                                                                    |        | 2                                            |

| Glia | pter 2. Preparing the Model | <b>Z</b> -1 |
|------|-----------------------------|-------------|
| 2.1  | Views                       | 2-2         |

| 2.2  | Planar Views                  | 2-3  |
|------|-------------------------------|------|
|      | Projected View                | 2-4  |
|      | Section View                  | 2-4  |
|      | Section Cut                   | 2-4  |
|      | View Normal                   | 2-5  |
|      | Displaying a Section          | 2-6  |
| 2.3  | Sketched Views                | 2-8  |
| 2.4  | Clipping Plane                | 2-11 |
|      | 3D Preview                    |      |
|      | Display Settings              |      |
| 2.5  | View Associativity            | 2-14 |
| 2.6  | Principal Views               |      |
| 2.7  | Axonometric Views             |      |
| 2.8  | Construction Geometry         |      |
| Prac | tice 2a: Preparing the Model  |      |
|      |                               |      |
| Cha  | apter 3: Semantic Annotations | 3-1  |
| 3.1  | Datum Reference Frames        |      |
|      | Datum Targets                 | 3-6  |
| 3.2  | Tolerance Advisor             | 3-11 |

|      | Selecting Multiple Items           | 3-13 |
|------|------------------------------------|------|
| 3.3  | Basic Dimensions                   |      |
|      | Automatic Creation                 |      |
| Prac | tice 3a: Dimensions and Tolerances | 3-20 |
| Prac | tice 3b: Geometric Tolerances      | 3-36 |
| Prac | tice 3c: Surface FT&A              | 3-56 |

#### **Chapter 4: Non-Semantic Annotations**

| 4.1 | Text                             |      |
|-----|----------------------------------|------|
|     | Editing Text                     | 4-4  |
|     | Handling Text Features           | 4-5  |
|     | Attribute Link                   | 4-6  |
| 4.2 | Flag Notes                       |      |
|     | Free and Linked Annotations      |      |
| 4.3 | Datum Features                   |      |
|     | Non-Planar Datums                |      |
|     | DRFs for Non-Semantic Annotation |      |
| 4.4 | Datum Target                     |      |
| 4.5 | Geometric Tolerances             | 4-18 |

4-1

| © 2025 ASCENT - Center for Technical Knowledge |  |
|------------------------------------------------|--|

| 4.6   | Surface Texture                  |  |
|-------|----------------------------------|--|
| 4.7   | Dimensions                       |  |
|       | Cumulated Dimension              |  |
|       | Stacked Dimension                |  |
|       | Coordinate Dimension             |  |
|       | Curvilinear Dimension            |  |
| 4.8   | Generative Dimensions            |  |
|       | Semantic Dimensions              |  |
| 4.9   | Reporting Diagnostics            |  |
| 4.10  | Reporting                        |  |
| Pract | ice 4a: Create Text Annotations  |  |
| Pract | ice 4b: Non-Semantic Annotations |  |
| Pract | ice 4c: Reporting                |  |
|       |                                  |  |

#### Chapter 5: Annotation Management

| 5.1  | Leader Symbols                                                                                                    | 5-2                                                                                                 |
|------|----------------------------------------------------------------------------------------------------|----------------------------------------------------------------------------------------------------|
| 5.2  | Mirror Annotations                                                                                                    | 5-5                                                                                                 |
| 5.3  | Transferring Annotations                                                                                                    | 5-6                                                                                                 |
| 5.4  | Grouping Annotations                                                                                                    | 5-9                                                                                                 |
| 5.5  | Annotation Filters<br>Refine filter<br>Show Geometry Attachments                                                                                                  | <b>5-14</b><br>5-17<br>5-17                                                                         |
| 5.6  | Cameras                                                                                                    | 5-18                                                                                                |
| 5.7  | Captures<br>Annotation Filters<br>Cameras<br>Mirror Annotations<br>Current State<br>Visibility Status<br>Clipping Plane<br>Capture Management<br>Default Capture. | <b>5-19</b><br>5-20<br>5-20<br>5-20<br>5-20<br>5-20<br>5-21<br>5-21<br>5-22<br>5-22<br>5-22<br>5-22 |
| 5.8  | Geometry Connection Management<br>Replacing a Datum Reference Frame                                                                                               | <b>5-24</b><br>5-27                                                                                 |
| Prac | tice 5a: Visualization                                                                                                    | 5-29                                                                                                |
| Prac | tice 5b: Capture                                                                                                    | 5-41                                                                                                |
| Prac | tice 5c: Geometry Connection Management                                                                                                    | 5-48                                                                                                |

5-1

**Chapter 6: Additional Annotation Tools** 

6.1

#### © 2025 ASCENT - Center for Technical Knowledge

| 6.2  | Threads                           |     |
|------|-----------------------------------|-----|
|      | Annotating Thread Representations | 6-5 |
| Prac | tice 6a: Annotation Tools         | 6-7 |
| Cha  | apter 7: Product FT&A             |     |
| 7.1  | Overview                          | 7-2 |
| 7.2  | Working Context                   |     |
| 7.3  | Product FT&A                      |     |
|      | Annotation Planes                 |     |
|      | Captures                          |     |
|      | Cameras                           |     |
| Prac | tice 7a: Product Level FT&A       | 7-7 |
| Δnr  | pendix A: FT&A Projects           | Δ-1 |

#### Appendix A: FI&A Projects

| Practice A1: Flange Part        | A-2  |
|---------------------------------|------|
| Practice A2: Spindle Part       | A-5  |
| Practice A3: Coupling Part      | A-8  |
| Practice A4: Threaded Ball      | A-11 |
| Practice A5: Pressure Plate     | A-14 |
| Practice A6: Coaxial Parts Case | A-18 |
| Sample copying or               |      |

#### 6-1

#### -1

# Preface

The CATIA V5-6R2023: Functional Tolerancing & Annotation learning guide has numerous practices that will help you acquire the skills to create and display engineering, manufacturing, and assembly information directly on the 3D part, assembly, or process model. This extensive hands-on guide will provide you with a thorough understanding of geometric tolerances, dimensions, notes, and other annotations critical to the accurate and cost-effective creation of mechanical parts and assemblies. This guide complies with the industry and government initiated American Society of Mechanical Engineers' (ASME) Y14.41 3D standards for the creation and submission of model only, paperless design applications.

#### **Topics Covered**

- Introduction to Functional Tolerancing & Annotation
- Workbench overview
- Annotation process
- Extracting 2D view from the 3D model
- Annotation planes and extraction views
- Construction geometry
- Semantic and non-semantic annotations
- Datum Reference Frames
- Tolerance Advisor
- Basic Dimensions
- Annotations: Text, Flag Notes, Datum Elements, Datum Targets, Roughness, Dimensions
- Restricted Areas
- Threads
- Annotation Visualization Tools: Query, Grouping, Leader Symbols, Annotation Mirror and Transfer, Filters
- Cameras and Captures
- Geometry Connection Management
- FT&A analysis and reporting
- Product Functional Tolerance and Annotation workbench

#### **Prerequisites**

- Access to the V5-6R2023 version of the software, to ensure compatibility with this guide. Future software updates that are released by Dassault Systèmes may include changes that are not reflected in this guide. The practices and files included with this guide might not be compatible with prior versions (e.g., V5-6R2022).
- Completion of the CATIA V5-6 R2023: Introduction to Modeling guide and a working knowledge of GD&T application are recommended.

#### Note on Software Setup

This guide assumes a standard installation of the software using the default preferences during installation. Lectures and practices use the standard software templates and default options for the Content Libraries.

#### **Note on Learning Guide Content**

ASCENT's learning guides are intended to teach the technical aspects of using the software and do not focus on professional design principles and standards. The practices aim to demonstrate the capabilities and flexibility of the software rather than following specific design codes or standards.

#### Lead Contributor: Mark Potrzebowski

Mark is a seasoned trainer and curriculum designer with more than 15 years of experience in the PLM industry. With a primary focus on CATIA, Creo, and PLM systems, Mark uses his Instructional Design skills and comprehensive CAD experience to develop training products at ASCENT, including learning content for print and web, as well as instructional videos and presentations.

Mark holds a bachelor's degree in Computer Graphics Technology from Purdue University, West Lafayette, Indiana.

Mark Potrzebowski is the Lead Contributor for CATIA: Functional Tolerancing & Annotation.

, ample cor

# **In This Guide**

| Feature        | Description                                                                                                    |
|----------------|----------------------------------------------------------------------------------------------------|
| Practice Files | The Practice Files page includes a link to the practice files and instructions<br>how to download and install them. The practice files are required to comple<br>practices in this guide.                                                                                                    |
| Chapters       | A chapter consists of the following: Learning Objectives, Instructional Con<br>and Practices.                                                                                                    |
|                | provided in the chapter.                                                                                                    |
|                | <ul> <li>Instructional Content, which begins right after Learning Objectives, referse<br/>descriptive and procedural information related to various topics. Each m<br/>topic introduces a product feature, discusses various aspects of that feature<br/>and provides step-by-step procedures on how to use that feature. Where<br/>relevant, examples, figures, helpful hints, and notes are provided.</li> </ul> |
|                | <ul> <li>Practice for a topic follows the instructional content. Practices enable ye<br/>use the software to perform a hands-on review of a topic. It is required th<br/>download the practice files (using the link found on the Practice Files pa<br/>prior to starting the first practice.</li> </ul>                                                                                                    |
| Appendices     | Appendices provide additional information to the main course content. It of be in the form of instructional content, practices, tables, projects, or skills assessment.                                                                                                    |
|                | STILL ON                                                                                                    |
|                | install                                                                                                    |
|                |                                                                                                    |

Sample provided and reuse strictly for the work

© 2025 ASCENT - Center for Technical Knowledge

## Chapter

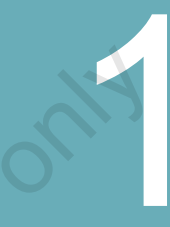

## **Introduction to FT&A**

The goal is to teach you how to create tolerances and annotations to detail a model using the CATIA: Functional Tolerancing & Annotations workbench. You should already have a foundation level understanding of the rules, standards, and types of geometrical tolerances, dimensions, and annotations.

#### **Learning Objectives**

AUUS COBA

- Understand the usage of tolerancing and annotations.
- Understand the use of the FT&A Workbench.
- Recognize the FT&A interface and tools.
- Understand the annotation process.
- Create drawings from an annotated model.
- Learn how to access annotations and set annotation references.

## **1.1 Tolerancing and Annotations**

Tolerances and annotations provide the details required to manufacture and fabricate a model designed in CATIA. Tolerances and annotations guide a Manufacturing group in the following ways:

- Details the acceptable standards.
- Provides the window for geometric variances and imperfections in parts and assemblies.
- Facilitates the production process and manufacturing standards.

Traditionally, these annotations are placed in the 2D drawing. Using the Functional Tolerancing & Annotation workbench, all annotations are stored directly in the 3D model. This eliminates the need to develop a drawing, and supports a paperless design and manufacturing environment. An example of an annotated part model is shown in Figure 1–1.

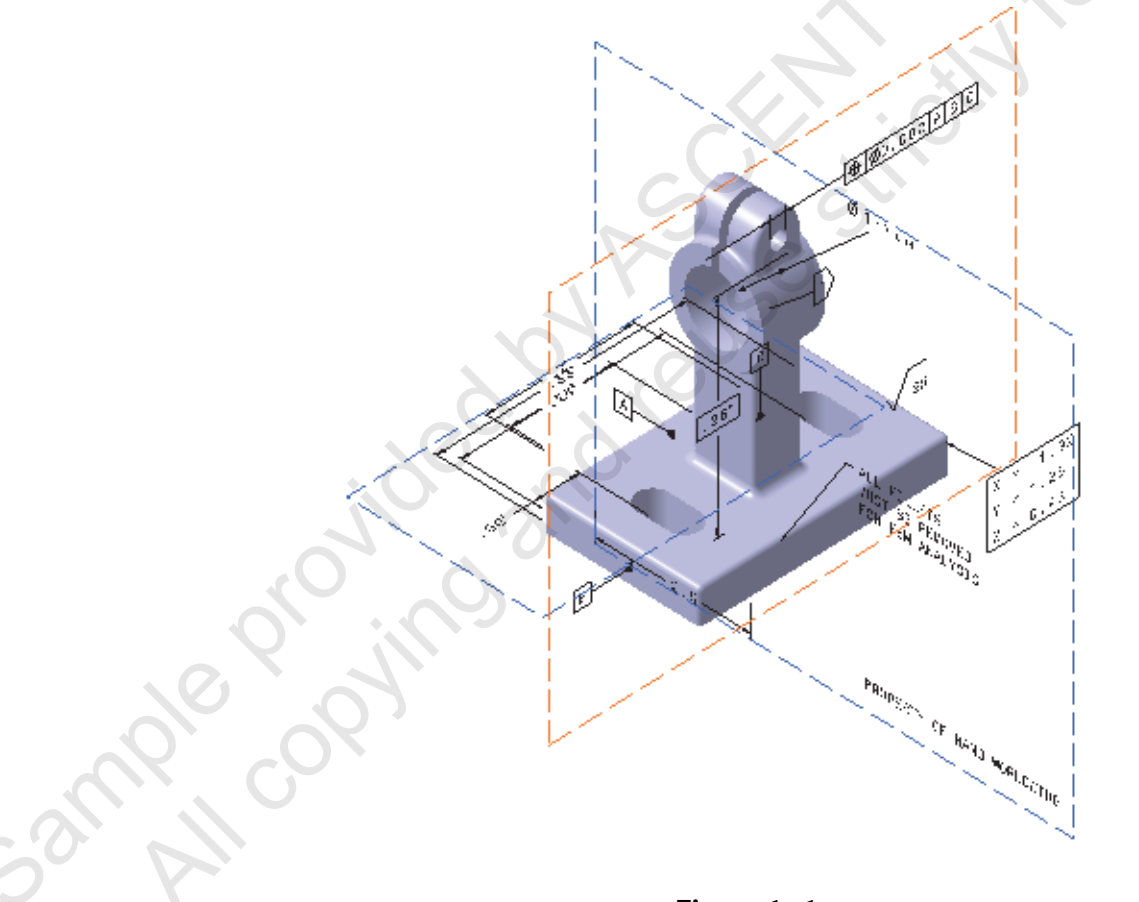

Figure 1-1

Placing the tolerances and annotations directly into the 3D design enables the manufacturing process to be considered throughout the design cycle, specifically in the initial stages. This helps avoid conflicts between design and manufacturing as early in the product life cycle as possible.

Annotations can be created in the following CATIA model types:

| Model Type | File Extension | Workbench                                              |
|------------|----------------|--------------------------------------------------------|
| Part       | *.CATPart      | Functional Tolerancing & Annotation                    |
| Assembly   | *.CATProduct   | <b>Product Functional Tolerancing &amp; Annotation</b> |
| Process    | *.CATProcess   | Process Tolerancing & Annotation                       |

Although all annotations can be added to parts or products after their designs are completed, certain annotations can be created during the design process.

All annotations are organized in specific branches of an Annotation Set in the specification tree. An example is shown in Figure 1-2.

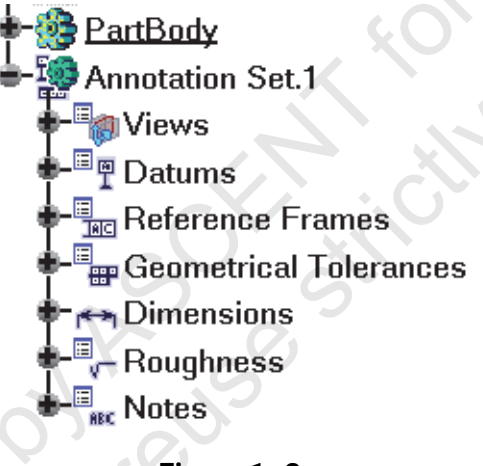

Figure 1–2

#### **Annotation Standards**

Similar to the drawing standards that are used to create 2D drawings, standards apply to the creation of annotations in a 3D model. For example, some annotations are created to match the ASME standard.

Since it is possible to break a rule of the applied standard, two annotation categories can be created:

- Semantic
- Non-Semantic

#### Semantic

This type of annotation always matches the rules, specifications, and designations assigned by the active standard. Semantic annotations are created using the Tolerance Advisor or Framed (Basic) Dimensions icons. The *Semantic Tolerance Advisor* dialog box is shown in Figure 1–3.

| Datum Reference Frames     Add     Geometric tolerance & annotation creation commands       I plane     I plane       Edit     Unselect                                                                                                    | Computin Talaransian Advisor |                                   | 2 🗸                                                |      |
|----------------------------------------------------------------------------------------------------|------------------------------|-----------------------------------|----------------------------------------------------|------|
| Datum Reference Frames     Add       Remove     Edit       Unselect     Image: Control of the second second sec | Semantic Tolerancing Advisor |                                   | 1                                                  | 2    |
|                                                                                                    | Datum Reference Frames       | Add<br>Remove<br>Edit<br>Unselect | Geometric tolerance & annotation creation commands | es l |
| Propagation of Selection                                                                                                    | Propagation of Selection     |                                   | Close                                              |      |

Figure 1–3

#### **Non-Semantic**

Non-semantic annotations might not necessarily match the active standard. Create this type of annotation when the active standard does not adequately represent the design intent of the model or the standards adopted by the designing company. Care should be taken when creating a non-semantic annotation to ensure that the end user of the annotation understands the designer's intent. Non-semantic annotations are created using the icons shown in Figure 1–4.

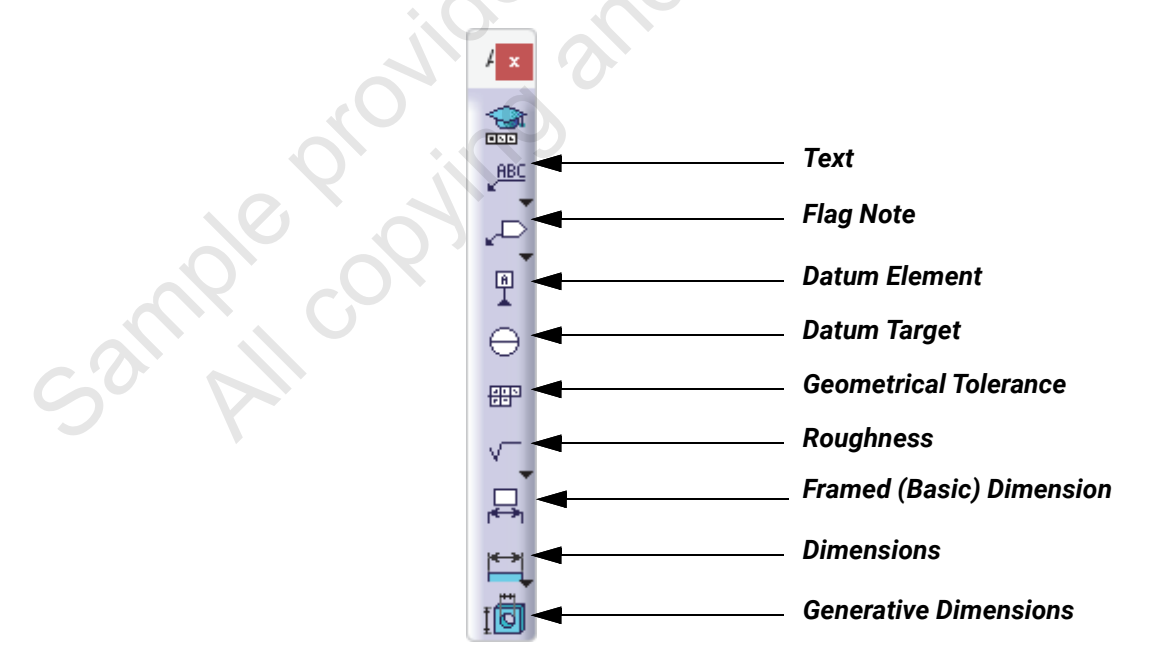

Figure 1–4

N S

## **1.2 FT&A Workbenches**

You can create 3D annotation on CATIA models in three modes:

- Part
- Assembly
- Process

## Part

The majority of this learning material focuses on the creation of annotations and tolerances for part models in the Functional Tolerancing & Annotation workbench. To access this workbench, select **Start>Mechanical Design>Functional Tolerancing & Annotation**. The workbench symbol

|            | 103  |
|------------|------|
| changes to | 1410 |

## Assembly

To access the Product Functional Tolerancing & Annotation workbench, select **Start>Mechanical Design>Product Functional Tolerancing & Annotation**.

## Process

ALL COPYINC

To access the Process Tolerancing & Annotation workbench, select **Start>Digital Process for Manufacturing>Process Tolerancing & Annotation**.

## **1.3 FT&A Interface**

The Functional Tolerancing & Annotation workbench interface displays, as shown in Figure 1–5.

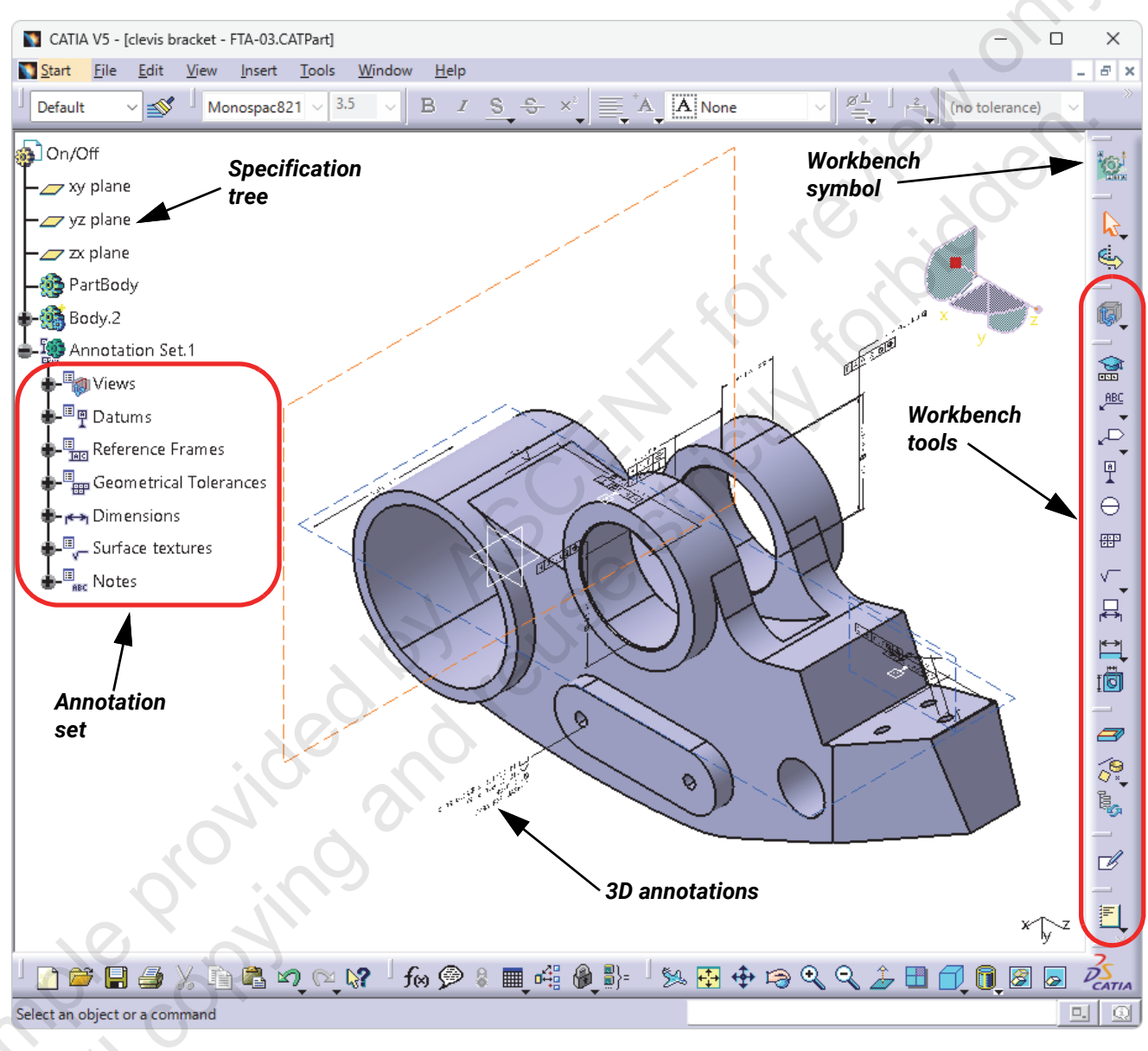

#### Figure 1-5

## **Annotation Switch On/Off**

Since 3D annotations add visual complexity to the model, they can be toggled on and off to simplify the display. If you receive a model that has no annotations displayed, you must toggle on the annotation set. To toggle the annotations on and off, right-click on the annotation set and select **Annotation Set Switch On/Switch Off**. This is useful when viewing an annotated model in an assembly.

When an annotation set has been toggled off, the name of the annotation set displays in the specification tree, as shown in Figure 1-6. However, the branch cannot be expanded and no annotations display on the model.

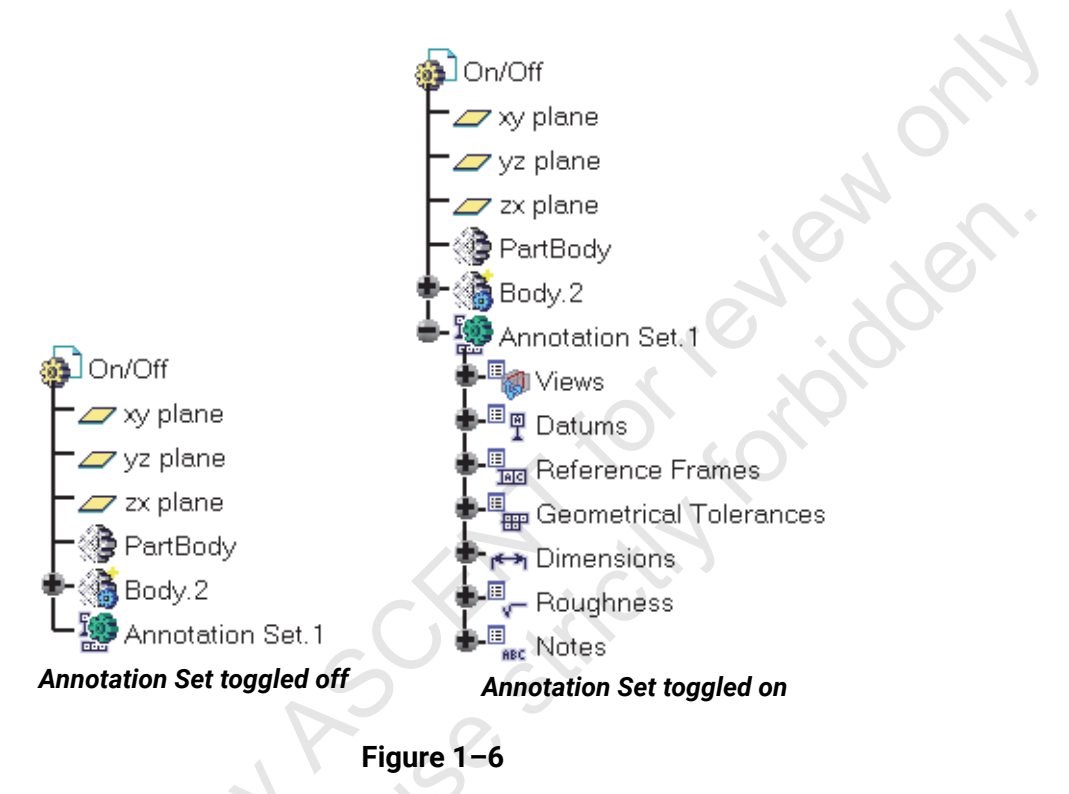

The display status of an annotation set can also be controlled by clicking (List Annotation Set Switch On/Switch Off) in the *Visualization* toolbar. The *Annotation Set Switch On/Switch Off* dialog box opens, as shown in Figure 1–7.

| Annotation Set Switch On/Off |       | -                |                |         | ? ×         |
|------------------------------|-------|------------------|----------------|---------|-------------|
| Product Reference            | Model | Annotation Set   | Instance Count | Enabled | Enable      |
| RW-100-01                    | V5    | Annotation Set.1 | 1              | Yes     | Disable     |
|                              |       |                  |                |         | Enable All  |
|                              |       |                  |                |         | Disable All |
|                              |       |                  |                |         |             |
|                              |       |                  |                |         |             |
|                              |       |                  |                |         |             |
|                              |       |                  |                |         | -           |
| •                            |       |                  |                |         | -           |
|                              |       |                  |                |         | 1           |
|                              |       |                  | G OK           | Apply   | Cancel      |

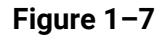

To control the display of an annotation set, select it in the list and use the buttons on the right side of the dialog box. This tool is very useful when working in the Product Functional Tolerancing & Annotation workbench. It enables you to control the display of multiple part-level annotation sets in a single operation.

## 1.4 FT&A Tools

This section provides an overview of the different tools available in the Functional Tolerancing & Annotation workbench. The workbench consists of the following seven toolbars: orrevieworni

- Annotations .
- Geometry for 3D Annotations .
- **Views/Annotation Planes** .
- Reporting ۲
- Visualization •
- Capture .
- Grouping

#### **Annotations**

The Annotations toolbar contains all of the tools required to fully annotate and tolerance the part. The Annotations toolbar icons are as follows.

| Option                  | lcon      | Description                                                                                     |
|-------------------------|-----------|-------------------------------------------------------------------------------------------------|
| Tolerance Advisor       |           | Creates semantic annotations based on the selected geometry.                                    |
| Text flyout             | 7         |                                                                                                 |
| Text with Leader        | ABC       | Creates text with a leader to geometry in the annotation plane.                                 |
| Text                    | ABC       | Creates text in the annotation plane.                                                           |
| Text Parallel To Screen | ABC<br>∢− | Creates text referencing geometry or an annotation plane that is always parallel to the screen. |
| Flag Note flyout        |           | ·                                                                                               |

| 307 | Flag Note with Leader | د⊂ | Creates a flag note with a leader to geometry in the annotation plane. |
|-----|-----------------------|----|------------------------------------------------------------------------|
|     | Flag Note             |    | Creates a flag note in the annotation plane.                           |
| Da  | tum Element           |    | Creates a datum element from selected geometry.                        |

| Option                    | ICON     | Description                                                |
|---------------------------|----------|------------------------------------------------------------|
| Datum Target              | $\Theta$ | Creates a datum target from selected geome                 |
| Geometrical Tolerance     |          | Creates a geometrical tolerance for the selec<br>geometry. |
| Symbols flyout            |          |                                                            |
| Surface Texture           | <        | Specifies the surface roughness.                           |
| Edge of Undefined Shape   |          | Specifies the conditions of an edge of an undefined shape. |
| Weld Feature              |          | Specifies the conditions of a weld feature.                |
| Framed (Basic) Dimensions |          | Creates a basic dimension for the selected geometry.       |
| Dimensions flyout         | C        |                                                            |
| Dimensions                |          | Creates dimensions for the selected geometr                |
| Cumulated Dimensions      |          | Creates cumulated dimensions for the select geometry.      |
| Stacked Dimensions        | <b>H</b> | Creates stacked dimensions for the selected geometry.      |
| Coordinate Dimensions     |          | Creates coordinate dimensions for the select geometry.     |
| Curvilinear Dimensions    | Î        | Creates curvilinear dimensions for the selected geometry.  |
| Generative Dimension      |          | Creates selected model feature dimensions                  |

#### **Geometry for 3D Annotations**

The Geometry for 3D Annotations toolbar is used to create and manage constructed geometry, which is used to correctly reference and annotate the part. The Geometry for 3D Annotations toolbar icons are as follows.

| Op              | otion                              | lcon                                                                                        | Description                                                 |
|-----------------|------------------------------------|---------------------------------------------------------------------------------------------|-------------------------------------------------------------|
| Restricted Area |                                    |                                                                                             | Creates a restricted area from the selected geometry.       |
| Ge              | ometry for 3D Annotations flyou    | t                                                                                           | 101× 201                                                    |
|                 | Constructed Geometry<br>Creation   | \<br>\<br>\<br>\<br>\<br>\<br>\<br>\<br>\<br>\<br>\<br>\<br>\<br>\<br>\<br>\<br>\<br>\<br>\ | Creates construction geometry based on selected element(s). |
|                 | Constructed Geometry<br>Management |                                                                                             | Shows details of constructed geometry references.           |
|                 | Thread Representation<br>Creation  | 0                                                                                           | Creates thread representation construction geometry.        |
| Ge<br>Ma        | ometry Connection<br>anagement     |                                                                                             | Shows details of constructed geometry connections.          |

## **Views/ Annotation Planes**

The Views/Annotation Planes toolbar contains the various view creation tools. These views are used to hold all annotations for the part, and can be extracted with their annotations to a 2D representation. The following describes the Views/Annotation Planes toolbar icons (flyout menu).

| Option                           | lcon         | Description                                                 |
|----------------------------------|--------------|-------------------------------------------------------------|
| Principal Views                  | Ø            | Creates the principal views (Front, Left, Right and so on). |
| View from Reference              | Too Internet | Creates a view from the selected plane/planar surface.      |
| Offset Section View/Section Cut  | Ţ            | Creates an offset section view from the selected sketch.    |
| Aligned Section View/Section Cut | ţ.           | Creates an aligned section view from the selected sketch.   |

## Reporting

The *Reporting* toolbar is used to evaluate your annotations against specific checks developed from tolerancing standards. Annotations that do not meet the check criteria can be identified for resolution. The following describes the *Reporting* toolbar icons (flyout menu).

| Option               | lcon | Description                              |
|----------------------|------|------------------------------------------|
| Report               |      | Generates a report based on annotations. |
| Report Customization |      | Customizes report generation options.    |

## Visualization

The *Visualization* toolbar tools can be used to investigate part/annotation relationships, filter and adjust the display of annotations, and better display the part and its details. The following describes the *Visualization* toolbar icons.

| Option                                      | Icon       | Description                                                                                                    |
|---------------------------------------------|------------|----------------------------------------------------------------------------------------------------|
| List Annotation Set Switch<br>On/Switch Off | Ţ.₽        | Enables annotation sets to be switched on and off.                                                                           |
| 3D-Annotation-Query Switch<br>On/Switch Off |            | When active, selecting an element also highlights all associated geometry and annotations.                                   |
| Filter                                      | <b>]</b> + | Enables annotations to be filtered and displayed.                                                                            |
| Mirror annotations                          | ABC<br>ABC | Mirrors direction of text in the annotation plane.                                                                           |
| Clipping Plane                              |            | Cuts part by selected annotation plane.                                                                                      |
| Analysis Display Mode                       |            | When enabled, it will color code dimensions that<br>are invalid, linked to deleted geometry, or linked to<br>unloaded files. |
| Annotation Blanking                         | ABC        | Displays annotations with a blank background                                                                                 |

## Capture

The *Capture* tool is used to create snapshots of your model. Capture enables you to orient and display the part in a specific way, and to hide and show required annotations to clearly display the required information. The following describes the **Insert>Capture** tool.

| Option  | lcon | Description                                             |
|---------|------|---------------------------------------------------------|
| Capture |      | Creates a capture in the Tolerancing Capture workbench. |

## Grouping

The Grouping tools can be used to clean up and organize the display. You can manually or automatically group annotations. The following describes the Grouping toolbar icons.

| Option             | lcon | Description                                         |
|--------------------|------|-----------------------------------------------------|
| Automatic Grouping | *    | Automatically groups selected annotations together. |
| Manual Grouping    |      | Manually groups selected annotations together.      |

## **1.5 Annotation Process**

#### **General Steps**

reviewont. Use the following general steps to add annotations and tolerances to a model:

- 1. Define the tolerancing standard.
- 2. Define the annotation planes.
- 3. Create dimensions and tolerances.
- 4. Create datum reference frames.
- 5. Create geometrical tolerances.
- 6. Create basic dimensions.
- 7. Create additional annotations.
- 8. (Optional) Extract 2D drawing views.

## Step 1 - Define the tolerancing standard.

The tolerancing standard defines the properties to which the annotations must conform. To define the standard, select Tools>Options>Mechanical Design>Functional Tolerancing & Annotation and select the Tolerancing tab. Select an option in the Default standard at creation drop-down list, as shown in Figure 1-8.

| 0 | Options                     |                                       |                         |                            | ? ×                                     |
|---|-----------------------------|---------------------------------------|-------------------------|----------------------------|-----------------------------------------|
|   | Toptions                    | Tolerancing Display Constructe        | ed Geometry Manipula    | ators Dimension Annotation | Tolerances                              |
|   | 🕂 🛒 General                 | Tolerancing Standard                  |                         |                            |                                         |
|   | +- Infrastructure           | Default standard at creation:         | ASME                    |                            |                                         |
|   |                             | Here Factore Talantation Salarana Cat | ANSI                    |                            |                                         |
|   | 🗕 🧐 Part Design             | User Features Tolerancing Schemas Cat | ASME 😓                  |                            |                                         |
|   | -🕫 Assembly Design          |                                       | ASME_3D                 |                            |                                         |
|   | - Sketcher                  | Semantic Control                      | ISO 3D                  |                            |                                         |
|   | - 🗮 Mold Tooling Design     | Always try to create semar            | ISO_3D_DS               | ions                       |                                         |
|   | - Structure Design          | Always try to create se               | ISO_DS                  | on dimensions              |                                         |
|   | - 2D Layout for 3D Design   | 🔎 Non-semantic tolerance c            | IJIS                    |                            |                                         |
|   | -🖄 Drafting                 | Non-semantic dimension                | JIS_3D                  |                            | 000000000000000000000000000000000000000 |
|   | – 🚵 Die Face Design         | Note Object Attribute                 |                         |                            |                                         |
|   | - Composites Design         | Allow Note Object Attribu             | te creation             |                            |                                         |
|   | 📕 🛶 Generative Sheetmetal D | Isolate the 2D Compo                  | nent Instance/Reference |                            |                                         |
|   | Functional Tolerancing      |                                       |                         |                            |                                         |
|   | 🕂 📁 Shape                   |                                       |                         |                            |                                         |

Figure 1–8

New models are created using the default standard. To change the standard for existing annotation sets, right-click on the **Annotation Set.1** branch of the specification tree and select **Properties**. Use the drop-down list in the *Standards* tab of the *Properties* dialog box to change the standard for a model, as shown in Figure 1-9.

| Properties                     |                                | ? ×                  |
|--------------------------------|--------------------------------|----------------------|
| Current selection : Annotation | Set.1/RW-100-01                | ~                    |
| Graphic Feature Propertie      | Tolerancing & Annotations Star | ndard Specifications |
|                                | ASM                            | IE                   |
|                                | ANSI                           |                      |
|                                | ASM                            | E C                  |
|                                | ASM                            | E_3D                 |
|                                | ISO                            |                      |
|                                | 150_3                          |                      |
|                                |                                | DS DS                |
|                                | SIL                            |                      |
|                                | s_2IL                          | D                    |
|                                | s_2IL                          | D_DS                 |
|                                | JIS_D                          | is                   |

Figure 1–9

## **Step 2 - Define the annotation planes.**

Before creating any annotations, define an annotation or view plane by referencing any planar face or reference plane in the model. The view plane provides an orientation reference for the annotation. When creating new annotations, they are associated with the active view plane. This enables annotations to be selected based on the view plane that was active during their creation.

The top face of the part shown in Figure 1-10 has been defined as an annotation plane.

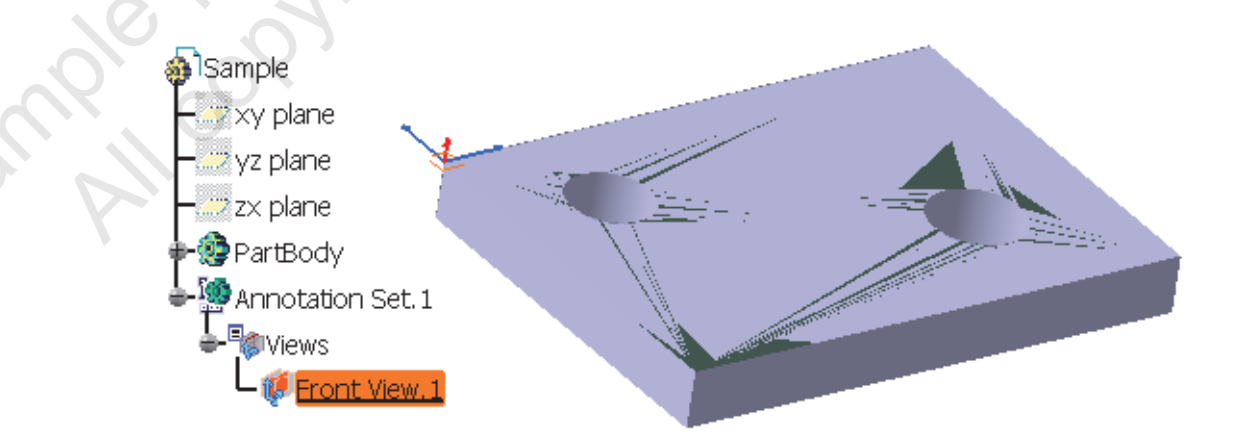

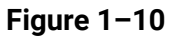

#### **Active View**

The active view plane is identified by a red border on the model. In the specification tree, the active view displays with a red plane and it is underlined, as shown in Figure 1-11. If no view planes exist, one is created that accommodates the annotation being defined.

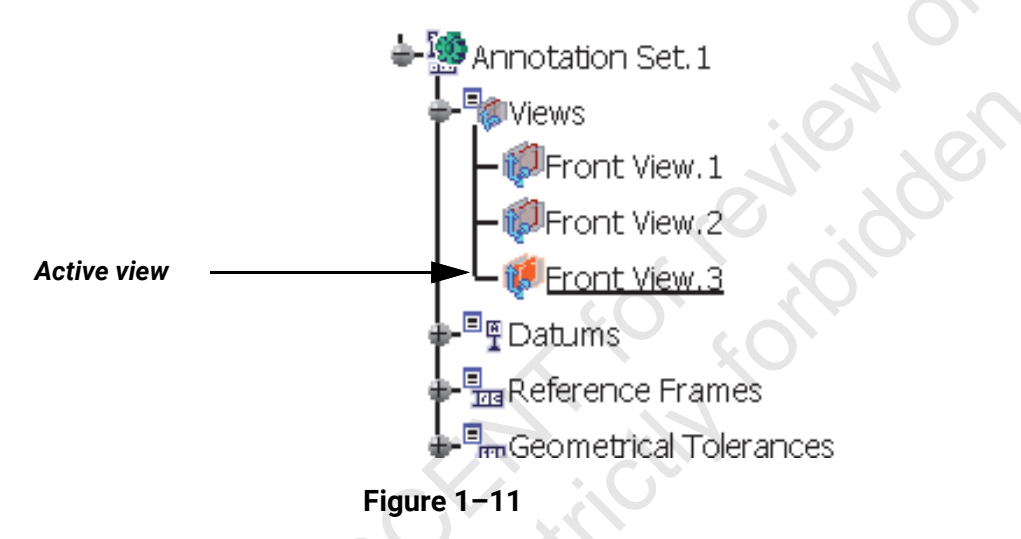

To activate a view plane, right-click on the view in the specification tree and select **Activate View**. You can also activate the view by double-clicking the view frame on the model.

## Step 3 - Create dimensions and tolerances.

Dimensions and tolerances should be added as early as possible to support the datum reference frames and geometrical tolerances that are added to the model.

Dimensions can be toleranced using one of the following methods:

- General Tolerance (e.g., 90)
- Numerical Values (e.g., 90 ±0.1)
- Tabulated Values (e.g., 90 H7)
- Single Limit (e.g., 90 MIN)

Some dimensions and tolerances have been added to the part, as shown in Figure 1-12.

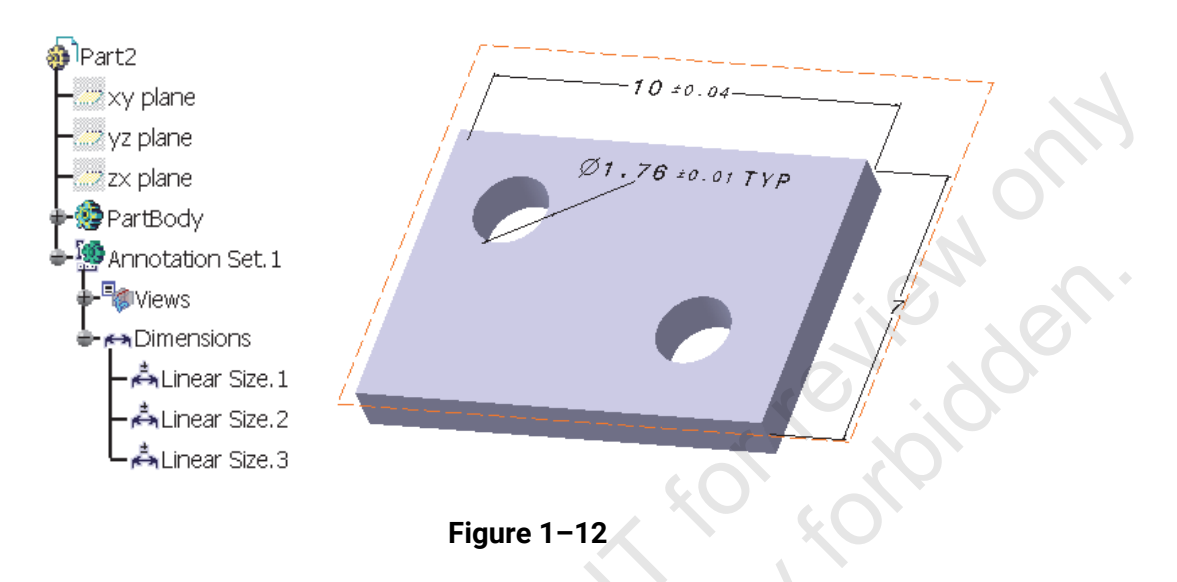

## Step 4 - Create datum reference frames.

The next step is to define the semantic datums for the model. They can be defined on planar faces or reference planes in the model. If a non-planar surface is selected, datum target points must be defined to establish the datum.

Datum reference frames (DRF) provide the basis for all geometrical tolerancing in the model. The DRF's are developed from a selection of semantic datums. Once created, DRF's are added to the specification tree and the *Semantic Tolerancing Advisor* dialog box.

## **Note:** In CATIA, Datum reference frames are also called Datum systems. The terms are used interchangeably.

Three semantic datums (A, B, and C) and a datum reference frame (A|B|C) have been defined for the part model, as shown in Figure 1-13.

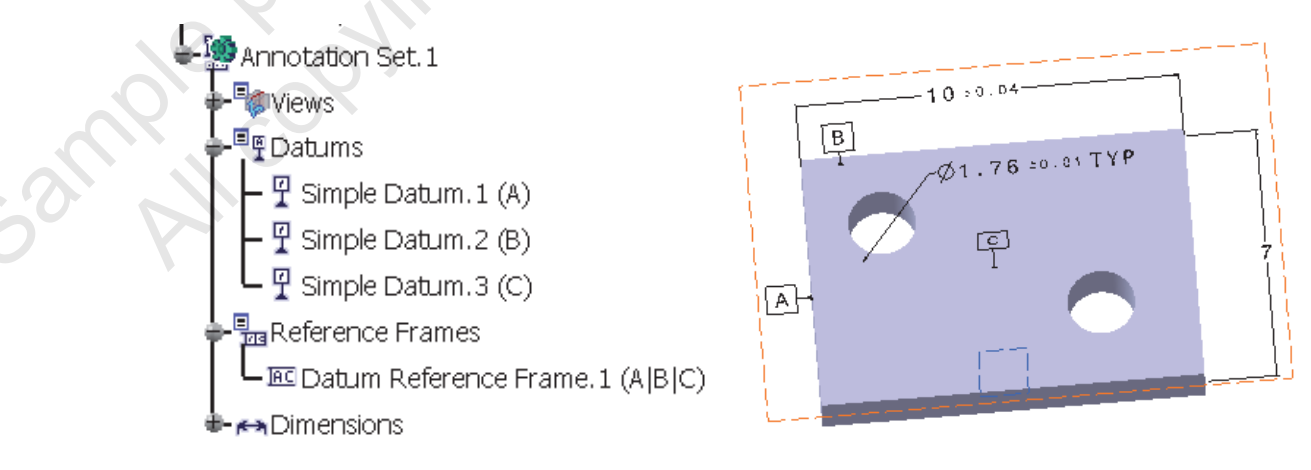

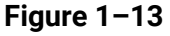

## **Step 5 - Create geometrical tolerances.**

Since the geometrical tolerance must be constructed from one of the existing datum reference frames, they can only be added once the DRF's have been defined. A variety of geometrical tolerance types and conditions can be created in both semantic and non-semantic formats. A position tolerance has been added to the diameter dimension, as shown in Figure 1–14.

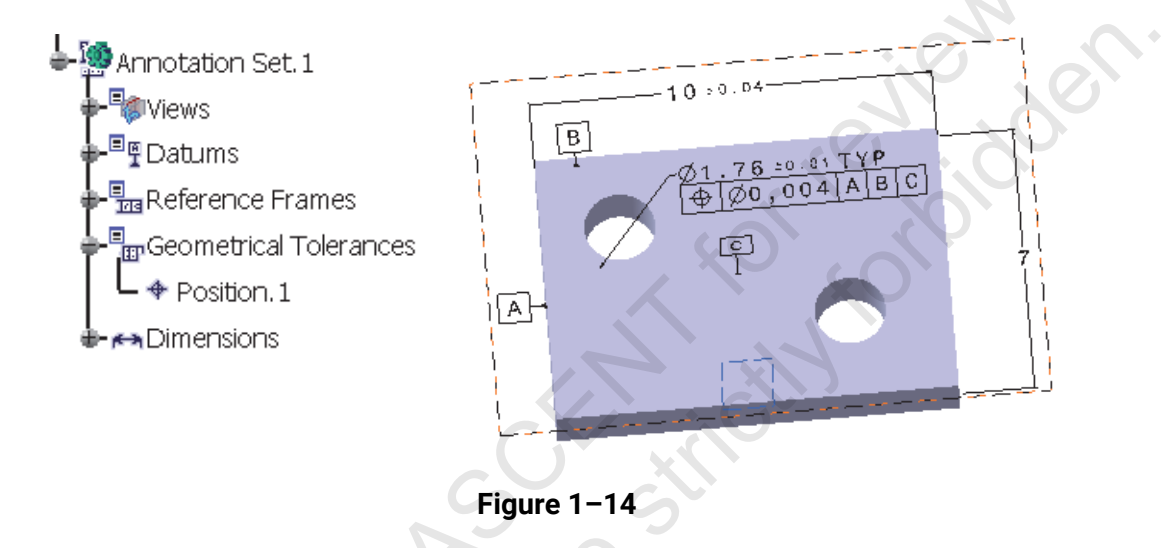

## **Step 6 - Create basic dimensions.**

Basic dimensions are indicated by a frame or box around the dimension value. Since a basic dimension specifies a theoretically exact value, it must be associated with a datum reference frame to be created. A basic dimension has been added to the model, as shown in Figure 1–15.

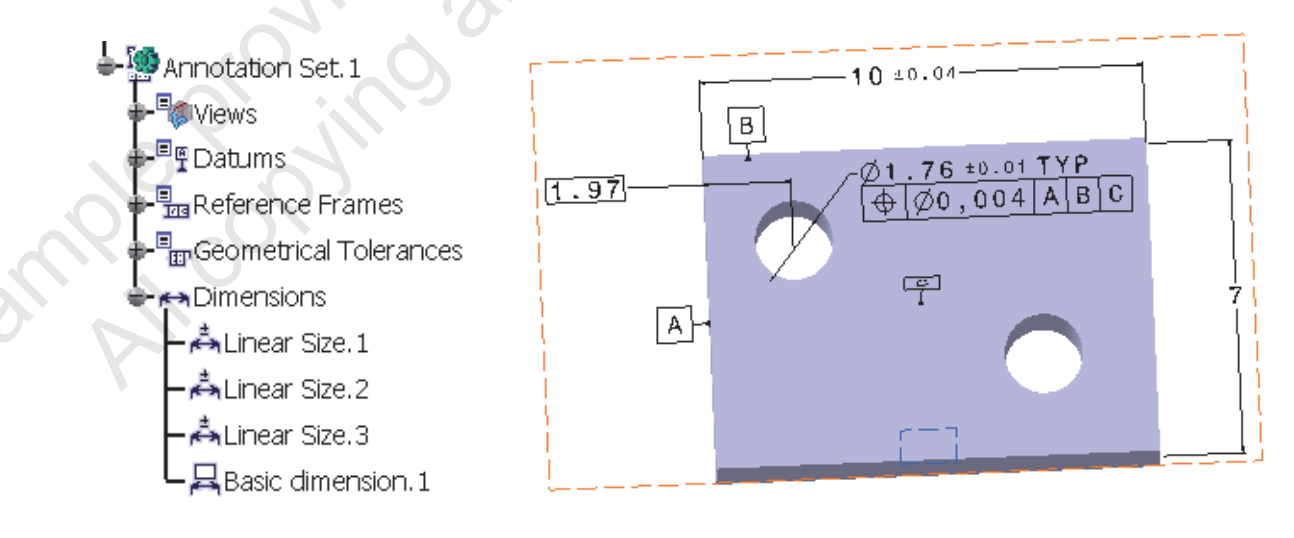

Figure 1-15

## Step 7 - Create additional annotations.

The last step of the process is to complete the annotation of the model. The following list indicates some of the different types of additional annotations that can be defined:

- Text, including notes with leaders and title block information •
- Flag notes
- Roughness symbols

A completely annotated model displays, as shown in Figure 1–16.

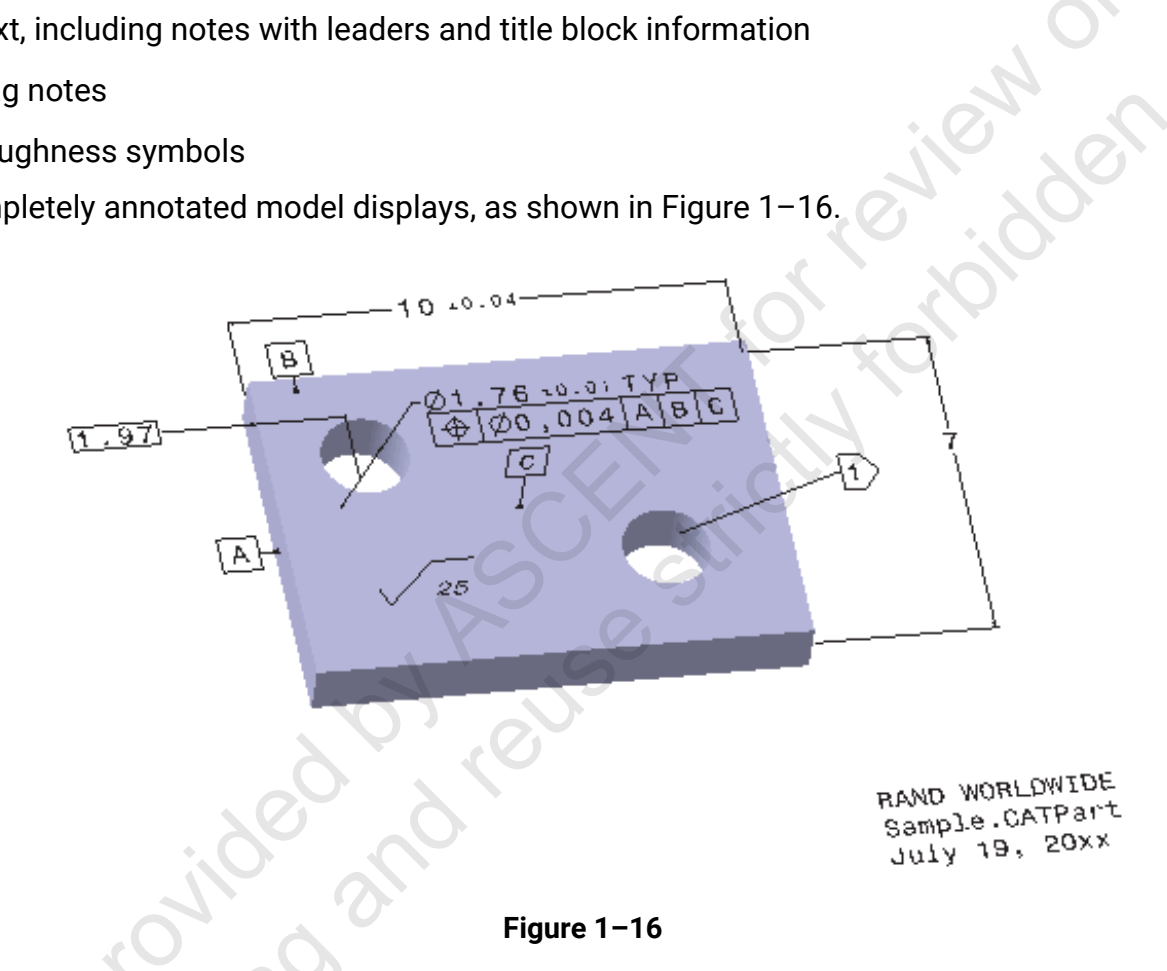

## Step 8 - (Optional) Extract 2D drawing views.

Once the model has been fully annotated, you can extract drawing views directly from the annotation views.

## **1.6 Drawing Creation**

Using the FT&A workbench simplifies the creation of drawing views. In the same way that drawing views can be extracted directly from the model, annotated views can also be taken directly from the model into the 2D drawing. This ability ensures that all engineering information is stored and extracted directly from the 3D model. It also enables the design and manufacturing process to minimize its reliance on the drawing for output.

#### **General Steps**

Use the following general steps to create a drawing using an annotated model.

- 1. Create a new drawing.
- 2. Extract a view from the 3D model.
- 3. Align the drawing views.

#### Step 1 - Create a new drawing.

With the annotated model open, create a new drawing. The tolerance standard and drawing standard must be the same to display an annotated view from a model.

## Step 2 - Extract a view from the 3D model.

Before creating any drawing views, tile the windows (recommended) so that selections between the model and drawing can be facilitated. Select **Window>Tile Horizontally**.

| L_<br>₩0 |
|----------|
|----------|

In the *Projections* toolbar of the Drafting workbench, click (View from 3D). Expand the specification tree for the annotated model and select an annotation plane in the Views branch. The system previews the annotated view in the drawing window. Position and orient the view using the drawing compass and then select anywhere in the drawing background to generate the view.

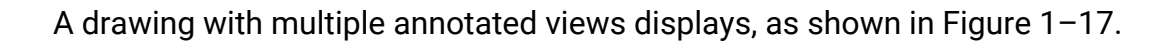

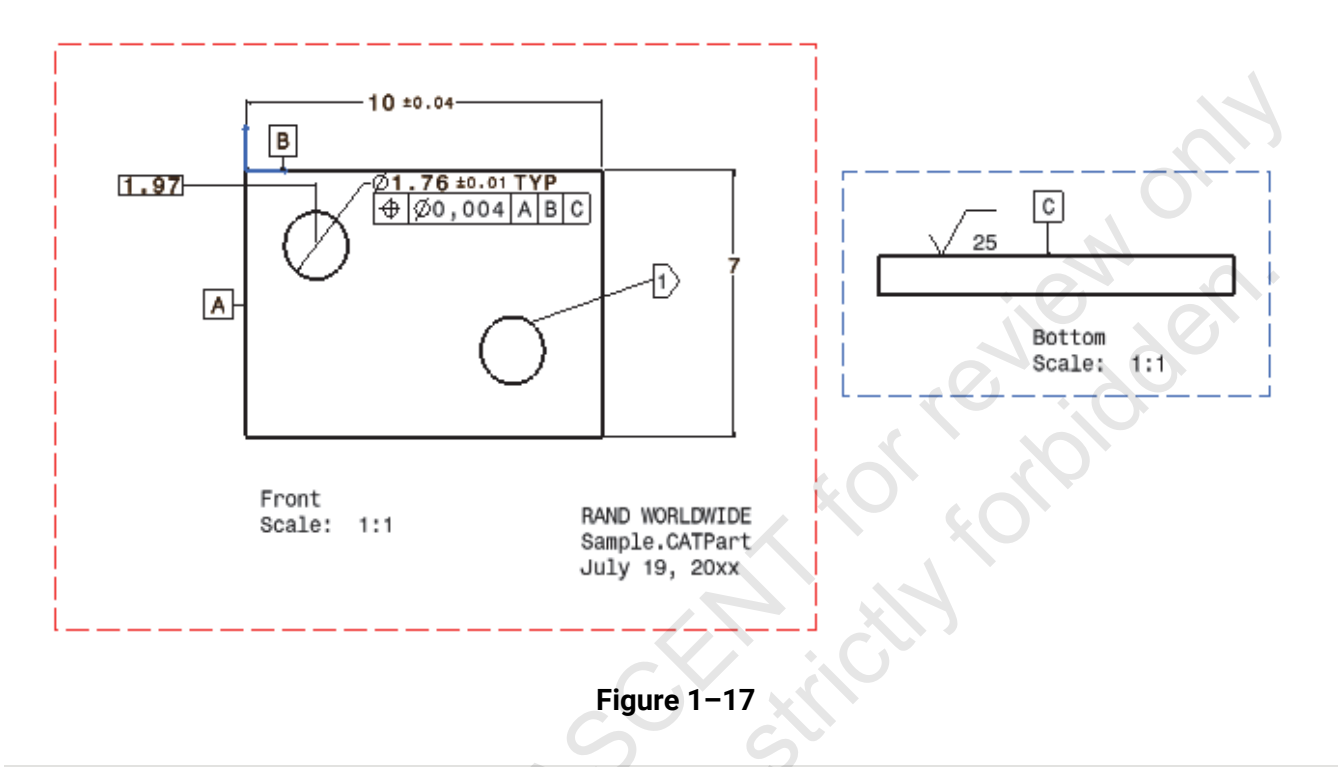

## Step 3 - Align the drawing views.

By default, drawing views added from the model are not aligned correctly.

#### How To: Use the following steps to align the views:

- 1. Right-click on the border of the drawing view that moves into an aligned position and select **View Positioning>Align Views Using Elements**.
- 2. Select an element from each view to be aligned. For example, two edges are selected from the drawing views, as shown in Figure 1–18.

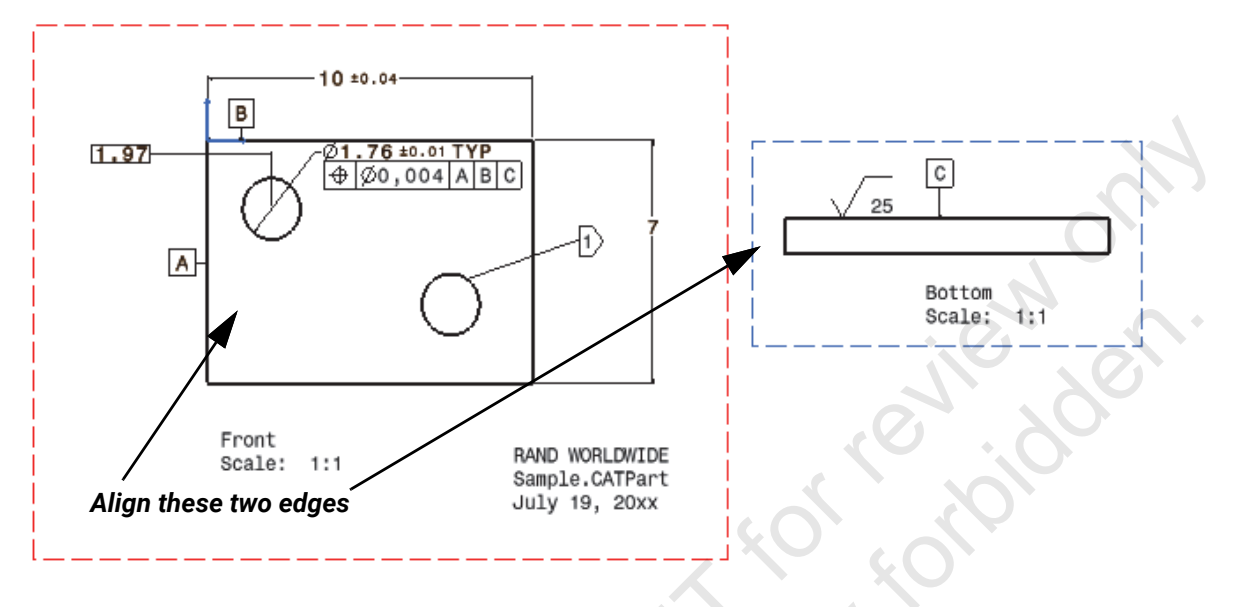

Figure 1–18

The aligned views display, as shown in Figure 1–19.

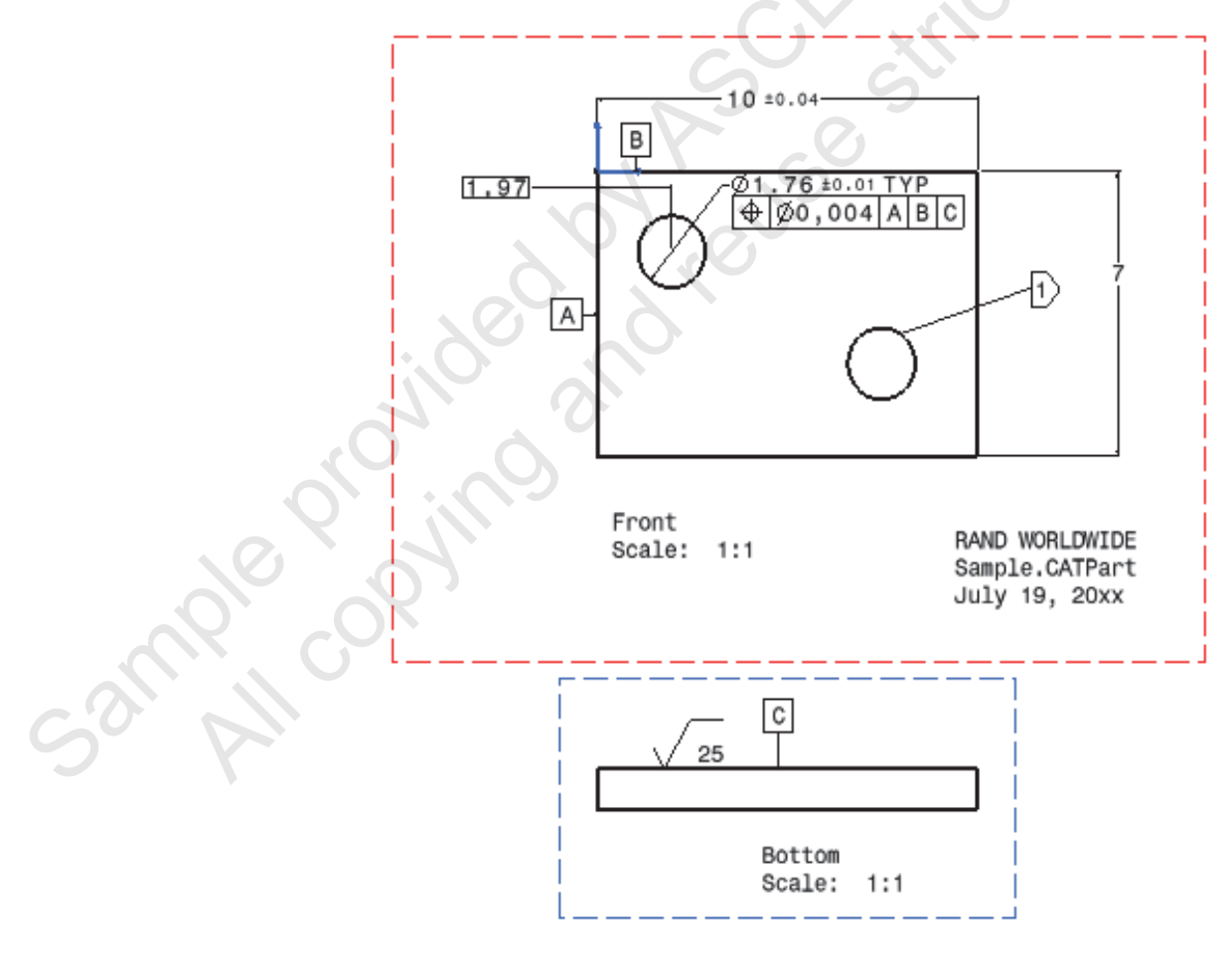

Figure 1-19

## **1.7 Accessing Annotations**

The annotation set that is created to store all elements created in the Functional Tolerancing & Annotation workbench is viewable outside this workbench. Therefore, only the designers that are applying annotations require a license for FT&A. Anyone that is reviewing annotations and tolerances can do so using a Digital Mock-Up (DMU) license or can access them through another workbench that enables you to view CATPart and CATProduct files.

If you are using DMU to review part level annotations, you have to add the part to an empty CATProduct file. CATPart files cannot be directly opened in DMU. An example of an annotated model that has been inserted into a product in the DMU Navigator workbench displays in Figure 1–20.

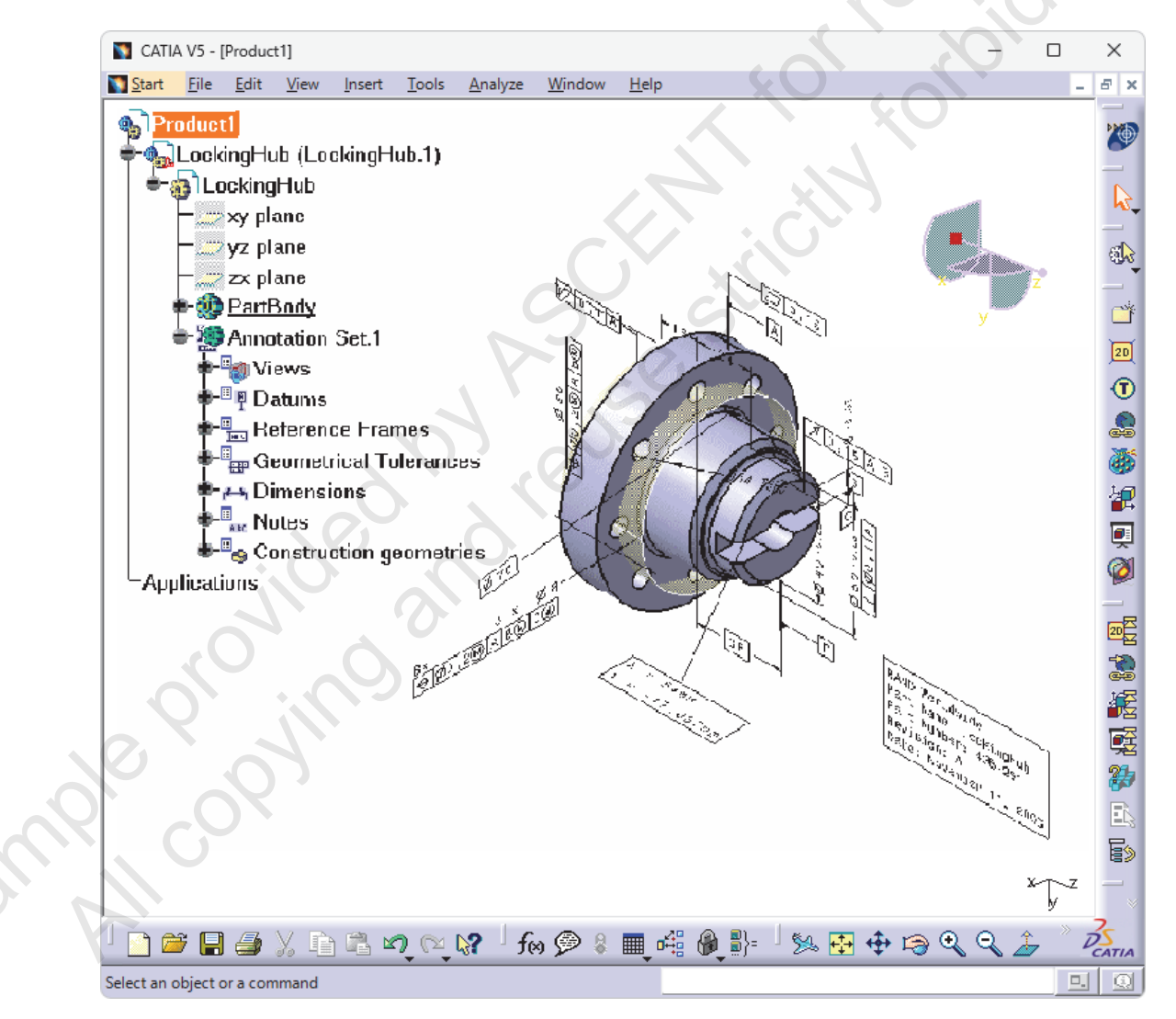

Figure 1-20

Remember that you might have to toggle on the annotation set before it can be viewed in the model. This is done by right-clicking on the annotation set and selecting **Annotation Set Switch On/Switch Off**.

## **1.8 Annotation References**

You must select references when creating annotations. For example, the hole feature is selected to create the dimension and geometrical tolerance annotation shown in Figure 1–21. A parent-child relationship now exists between the hole and the annotation so that the annotation would fail if the hole were deleted.

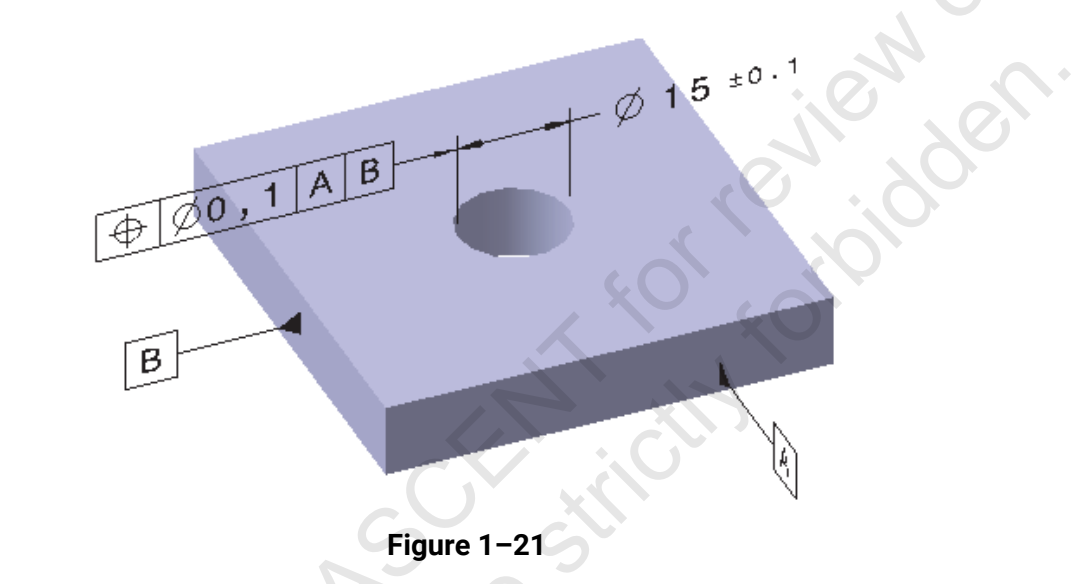

#### **3D Annotation Query**

The 3D Annotation Query tool () is used to identify the connection between a selected annotation and the rest of the model by highlighting elements on the model and in the specification tree when enabled. For example, the system highlights the hole feature if the toleranced dimension is selected, as shown in Figure 1–22.

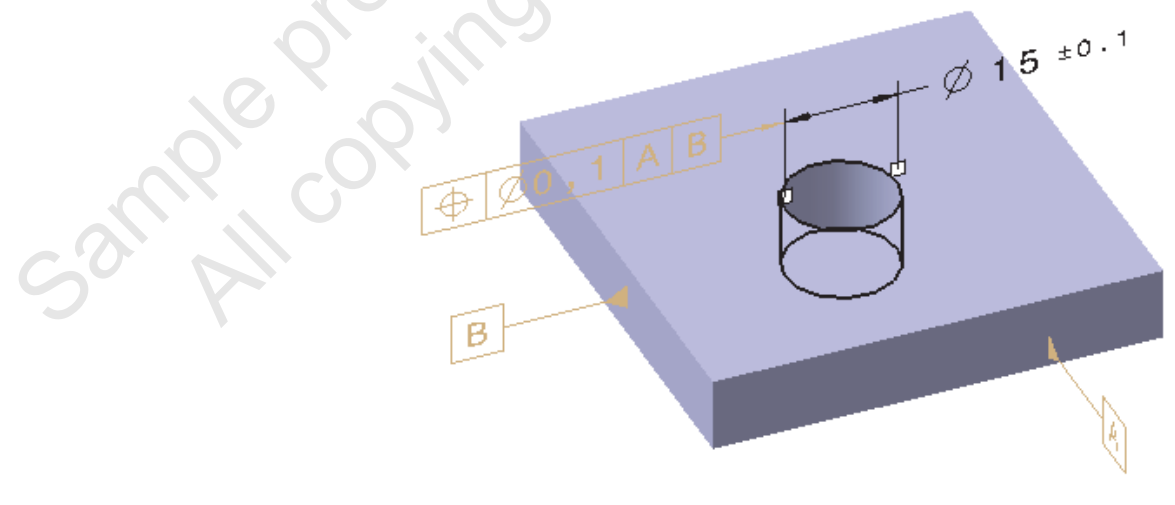

Figure 1–22

The 3D Annotation Query also considers the relationships between annotations. For example, if the geometrical tolerance is selected, the system highlights the hole feature and the Datum A and B annotations that are referenced by the geometrical tolerance.

By default, the **3D Annotation Query** tool is active. The icon is toggled on and off by selecting it in the *Visualization* toolbar, as shown in Figure 1–23.

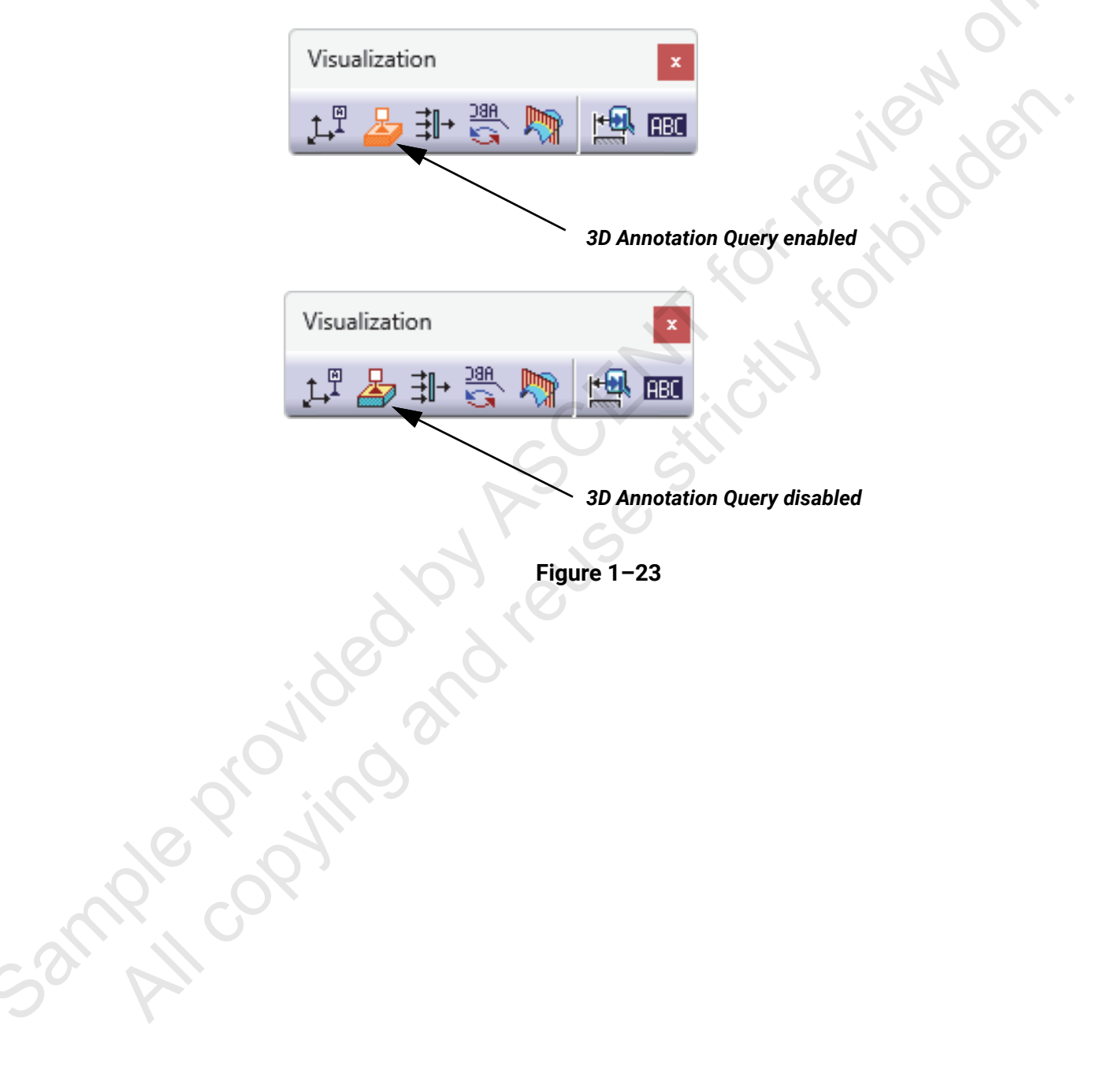

## Practice 1a FT&A Overview

#### **Practice Objectives**

- Review an annotated model.
- Activate a view.
- Create a note.
- Create annotated drawing views from a 3D model.

In this practice, you will review a model that contains a variety of tolerances and annotations. The intent of this practice is to become familiar with the FT&A workbench and the different types of annotations that can be created.

After reviewing the model, you create a new drawing file and extract annotated views from the 3D geometry. The intent is to reinforce the concept that all engineering information must be stored and extracted directly from the 3D model. This enables the design and manufacturing process to minimize its reliance on the drawing for output.

The model and completed drawing displays, as shown in Figure 1-24.

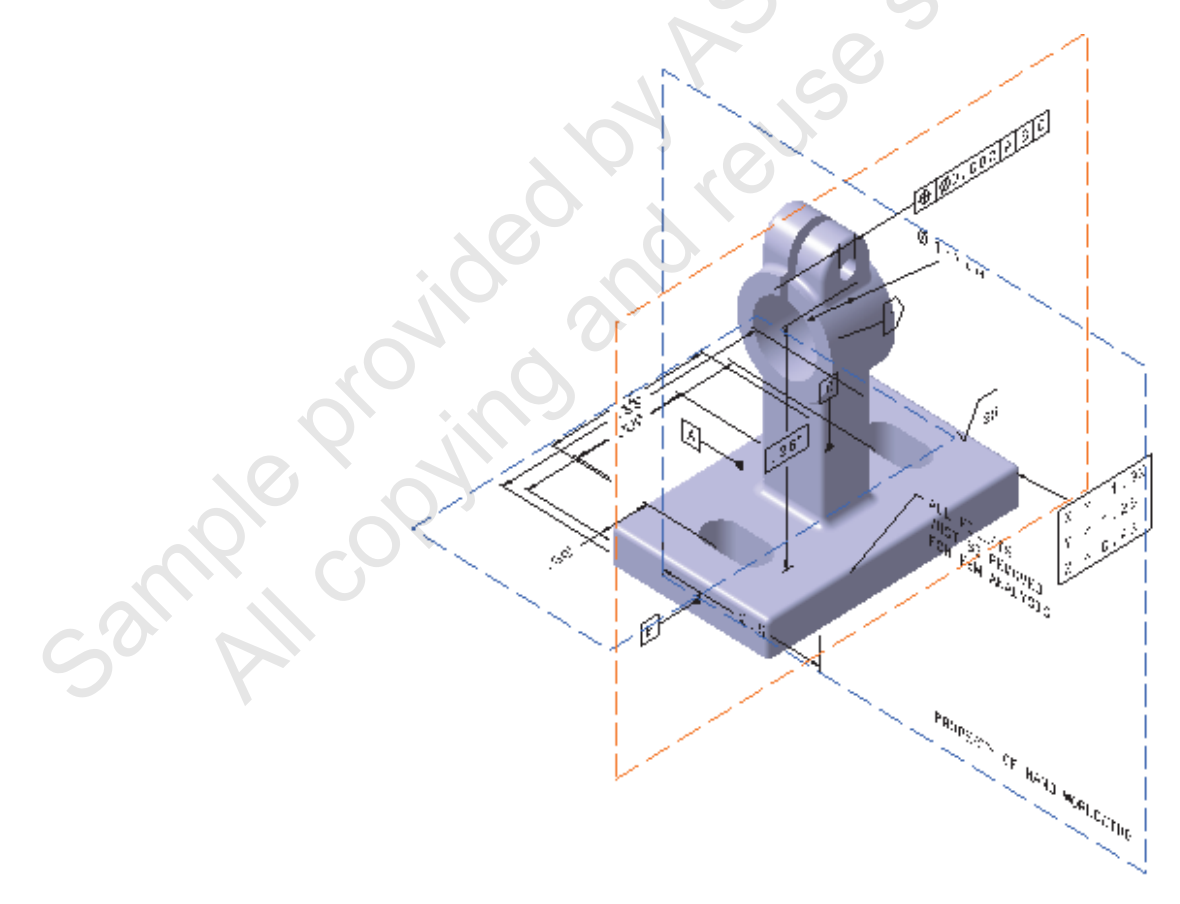

Figure 1–24

#### Task 1: Open a part file.

- 1. Open FlangeLock.CATPart.
- 2. Verify that you are in the Functional Tolerancing & Annotation workbench. The workbench

icon should be . To access the workbench, select **Start>Mechanical Design>** Functional Tolerancing & Annotation.

- 3. Select Tools>Options>General>Parameters and Measure and select the Units tab.
- 4. Select Inch (in) from the *Length* drop-down list, as shown in Figure 1–25.

| Options                |                    |                                |                  | 3              |                      | ? | × |
|------------------------|--------------------|--------------------------------|------------------|----------------|----------------------|---|---|
| Options                | Knowledge Scale    | Units Knowledge                | Environment Repo | ort Generation | Parameters Tolerance | M |   |
| - 🛒 General            | Units              |                                |                  | - ~            |                      |   |   |
|                        | Magnitudes         | Units                          | Symbols          | 4              |                      |   |   |
| Compatibility          | Angle              | Degree                         | deg              |                |                      |   |   |
| Darameters and Measu   | Mass               | Second<br>Kilogram             | s<br>kg          | F              |                      |   |   |
| Devices and Virtual Br | Volume<br>Density  | Cubic meter<br>Kilogram per m3 | m3<br>kg m3      |                |                      |   |   |
|                        | Length             | Inch (in)                      | - 9              |                |                      |   |   |
|                        | Dimensions display |                                | 0                |                |                      |   |   |

Figure 1-25

5. Click OK.

MY' C

6. By default, the 3D-Annotation-Query Switch On/Switch Off icon is enabled. This icon highlights geometry and reference frames that are associated to the selected annotation. If enabled, the icon highlights in orange. For now, disable this option by clicking

(3D-Annotation-Query Switch On/Switch Off) in the Visualization toolbar.

#### Task 2: Review the annotations.

The presence of FT&A annotations in the model can be detected by the Annotation Set branch in the specification tree. You can toggle the display of annotations on and off to simplify the display of the model. Currently, the display of annotations is toggled off.

1. Right-click on Annotation Set.1 in the specification tree and select Annotation Set Switch On/Switch Off. Annotations display on the model, as shown in Figure 1–26.

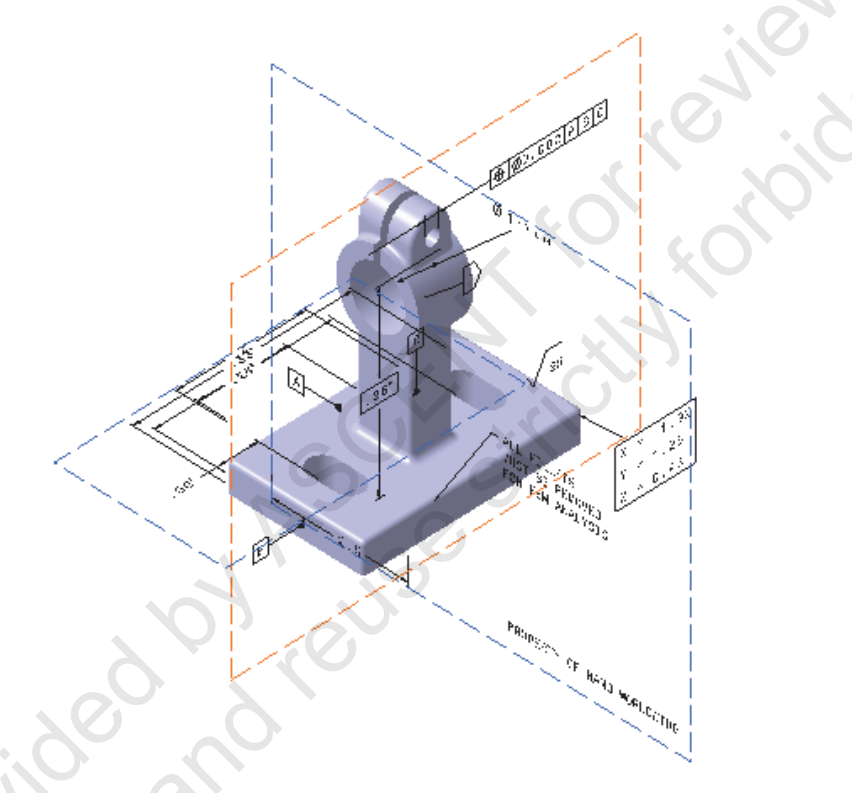

Figure 1-26

2. Expand the **Annotations** branch. A variety of annotations have been created in the model. Each annotation is organized in the tree by type, as shown in Figure 1–27.

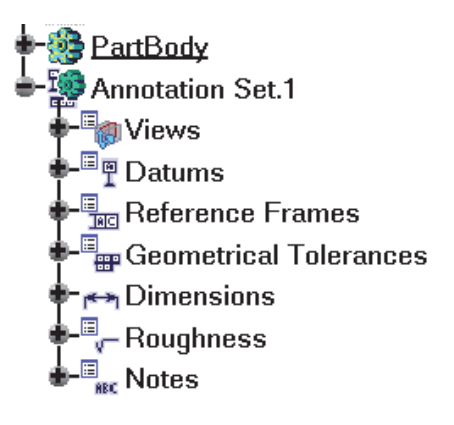

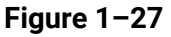

- **3.** Expand the different branches of the specification tree and select a variety of annotations to become familiar with the different types. As tolerances are selected in the tree, they highlight on the model.
- 4. Click (3D-Annotation-Query Switch On/Switch Off) so that it is enabled.
- 5. Select the **Position.1** tolerance, as shown in Figure 1–28. It also highlights the geometry associated to the tolerance (Datum Reference Frame A|B|C and Hole.2).

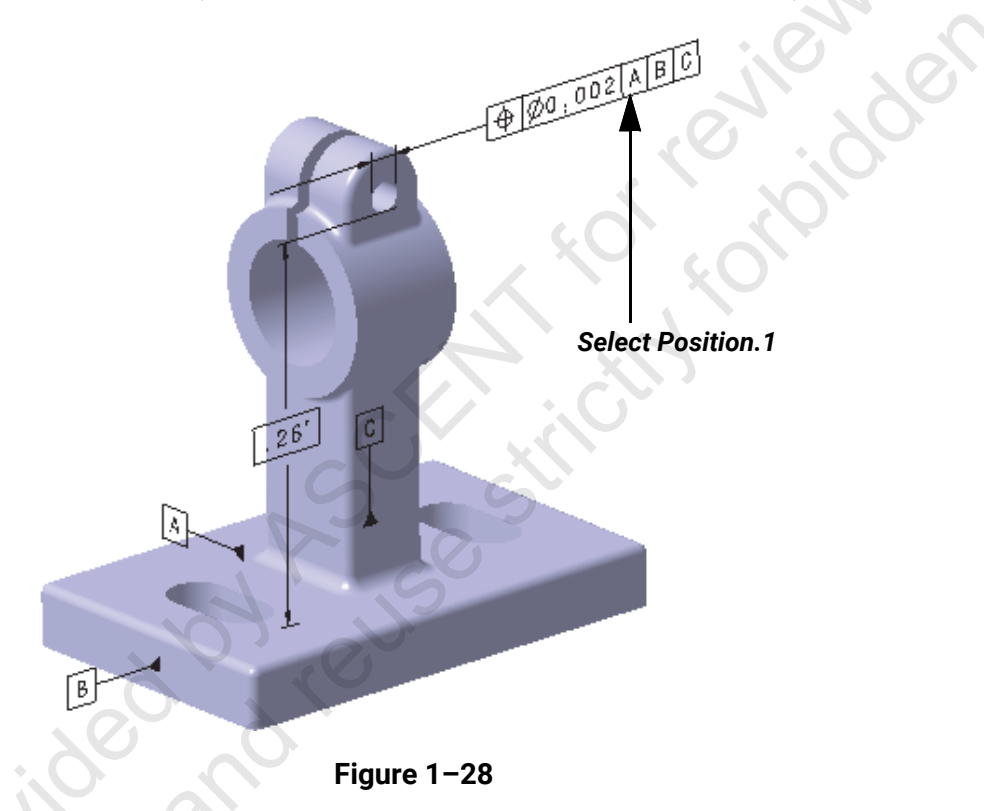

**Note:** The other annotations are hidden in Figure 1–28 to simplify the display of the model.

#### Task 3: Modify the model.

The dimensional annotations are associative to the geometry on which they are based. In this task, you modify the Multipad base feature and then update the model to view changes to the associated annotations.

1. In the specification tree, expand **PartBody** and then **Multipad.1**. Double-click on **Sketch.1**. The sketch for the multipad feature displays.

2. Double-click on the 2.5 dimension, as shown in Figure 1–29.

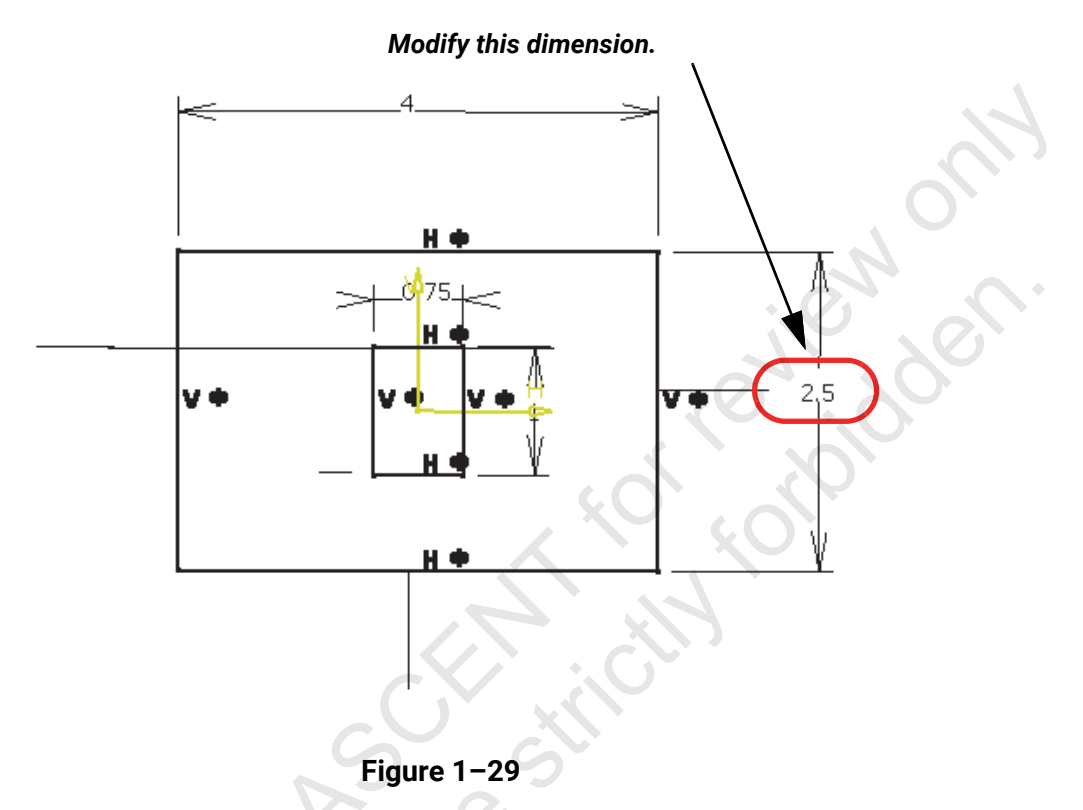

- 3. Enter a new value of 2.6 and click OK.
- 4. Click (Exit workbench) to exit Sketcher. The system updates all geometry and annotations based on the design change, as shown in Figure 1–30.

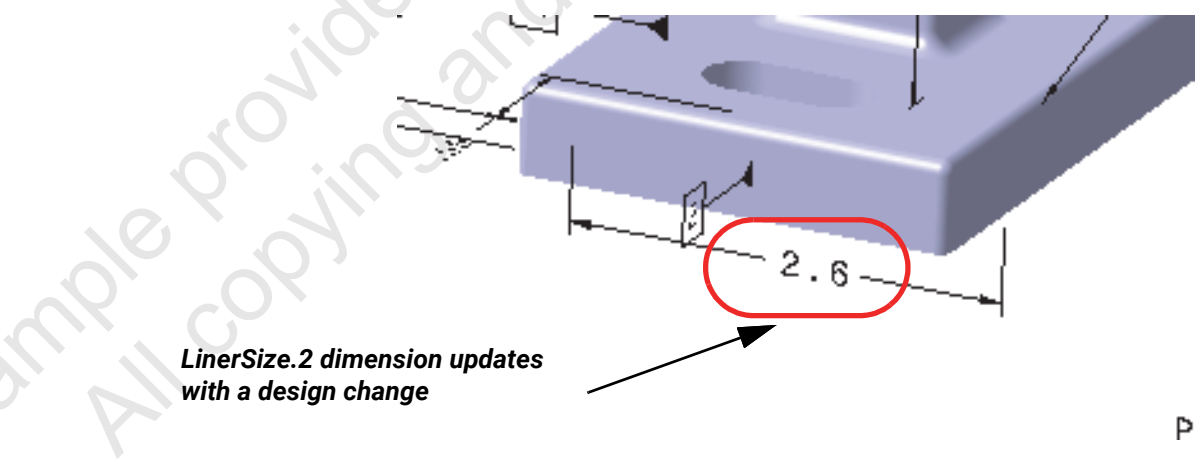

Figure 1-30

#### Task 4: Activate a view and add a note.

The frame of the currently selected view highlights in orange on the model and in the specification tree. Any annotations created are automatically associated with the activated view.

In this task, you add a text annotation to the model to demonstrate the properties of the active view.

- 1. Expand the **Annotation Set.1>Views** branch of the specification tree. The active view, **Front View.2**, is indicated by a orange plane in the specification tree and on the model.
- 2. Double-click on Front View.1 in the specification tree to activate the view.
- **3.** Click (Text) and select a location close to the one shown in Figure 1–31.

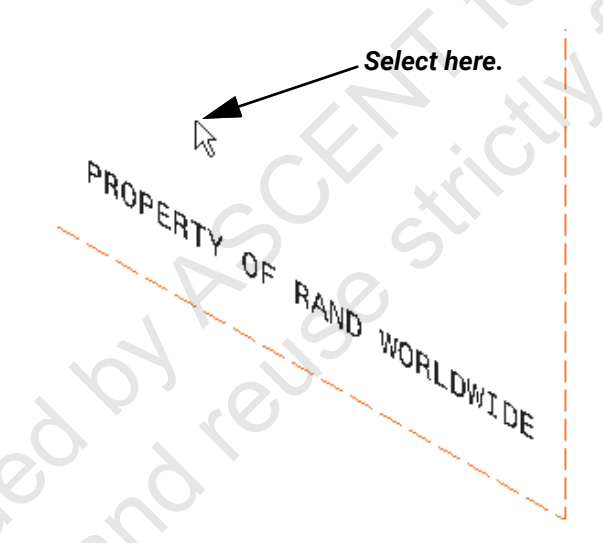

Figure 1-31

The *Text Editor* dialog box opens as shown in Figure 1-32.

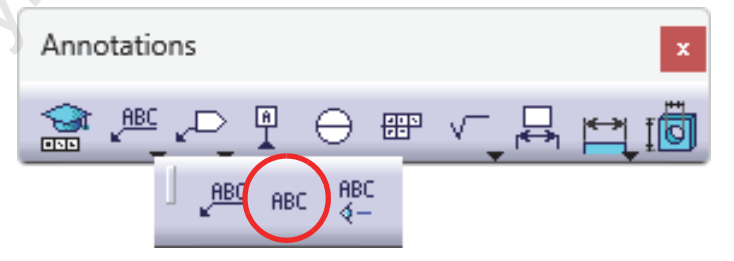

Figure 1-32

4. Enter the text Material: Aluminum and click OK. The annotation is added as Text.3 to the Notes branch of the specification tree.

and me

- 5. To orient the model using the view plane, click (Normal View) and then select **Front View.1** on the model or in the specification tree.
- 6. Position the text annotation, as shown in Figure 1-33.

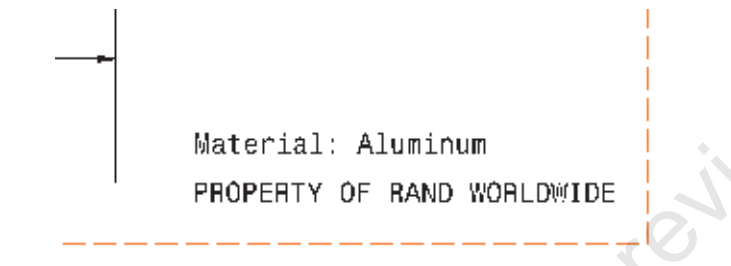

Figure 1-33

#### Task 5: Create a drawing.

- 1. Select **Start>Mechanical Design>Drafting**. The *New Drawing Creation* dialog box opens, as shown in Figure 1–34.
- 2. Create the drawing using the following parameters:
  - Automatic Layout: Empty sheet
  - Standard: ASME
  - Sheet Style: C ANSI

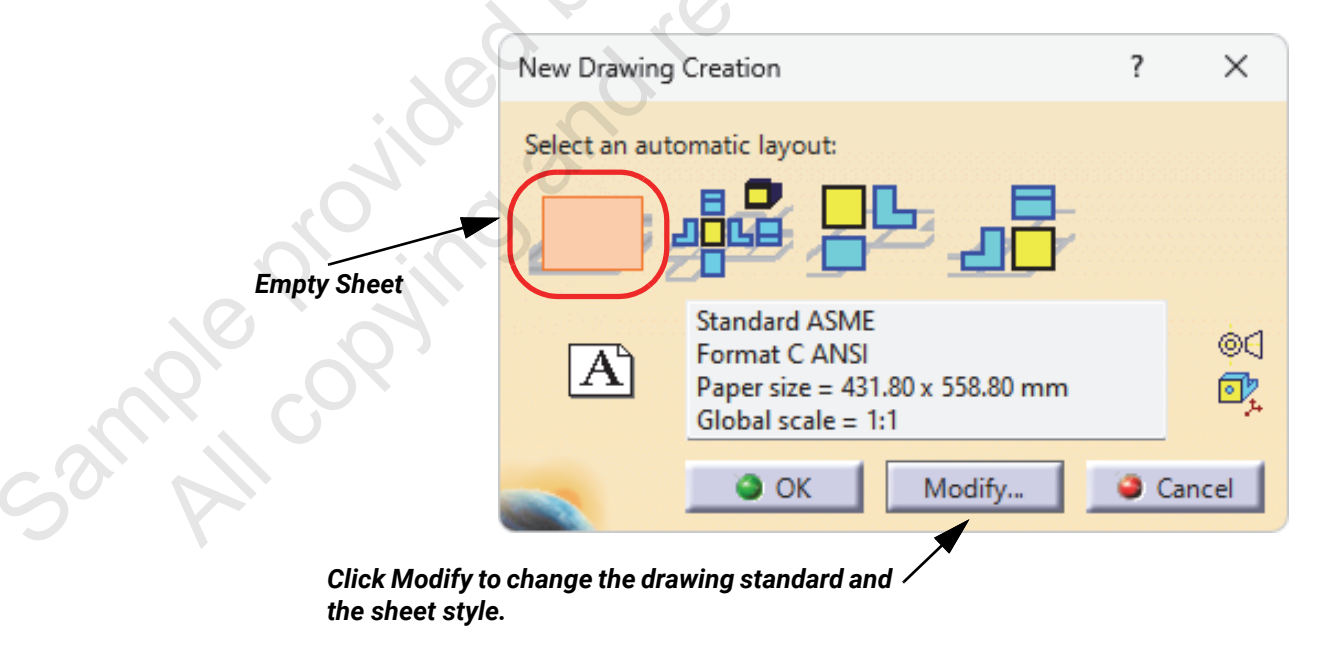

Figure 1–34

3. Click **OK** to create the new drawing.

- 4. Select **Window>Tile Horizontally** to see the model and drawing simultaneously.
- 5. In the Projections flyout of the Views toolbar, click iii (View from 3D).
- Select Front View.1 in the specification tree in the FlangeLock.CATPart window. The system displays this view and all annotations that are associated with it, as shown in Figure 1–35.

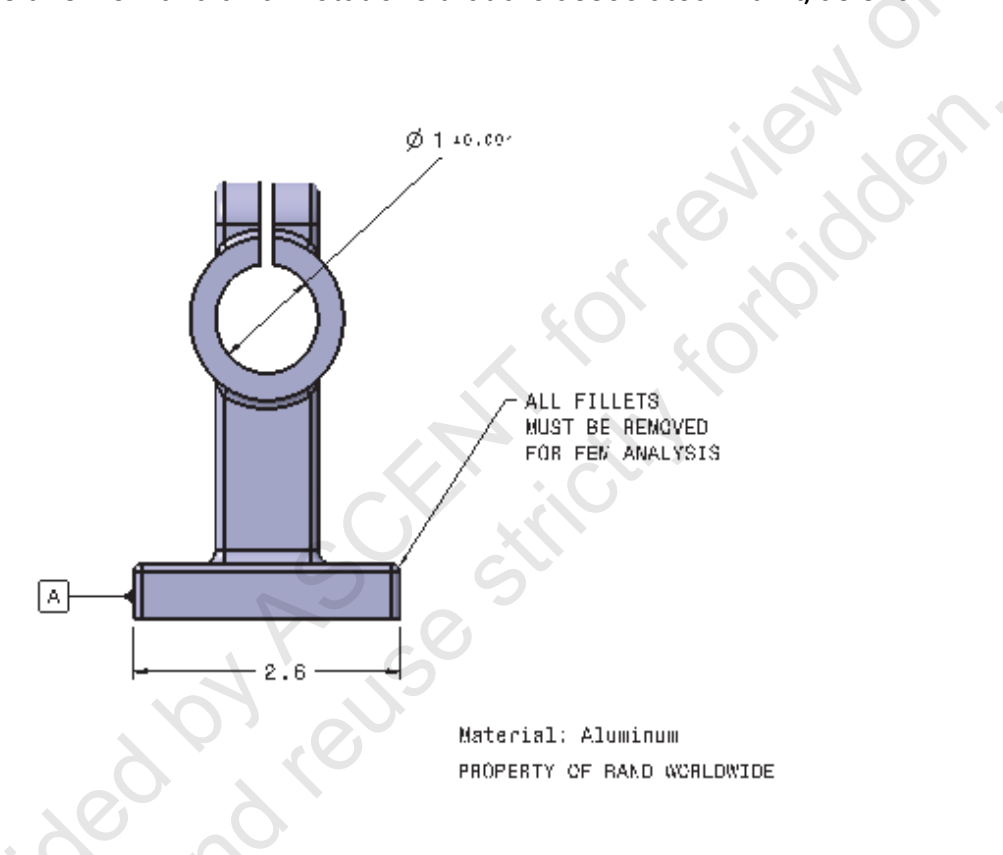

Figure 1-35

7. Click anywhere in the background of the drawing window to complete the view creation.

suble cot

Create two more views using <sup>□</sup> (View from 3D), selecting Front View.2 and Front View.3. Position the drawing views as shown in Figure 1–36.

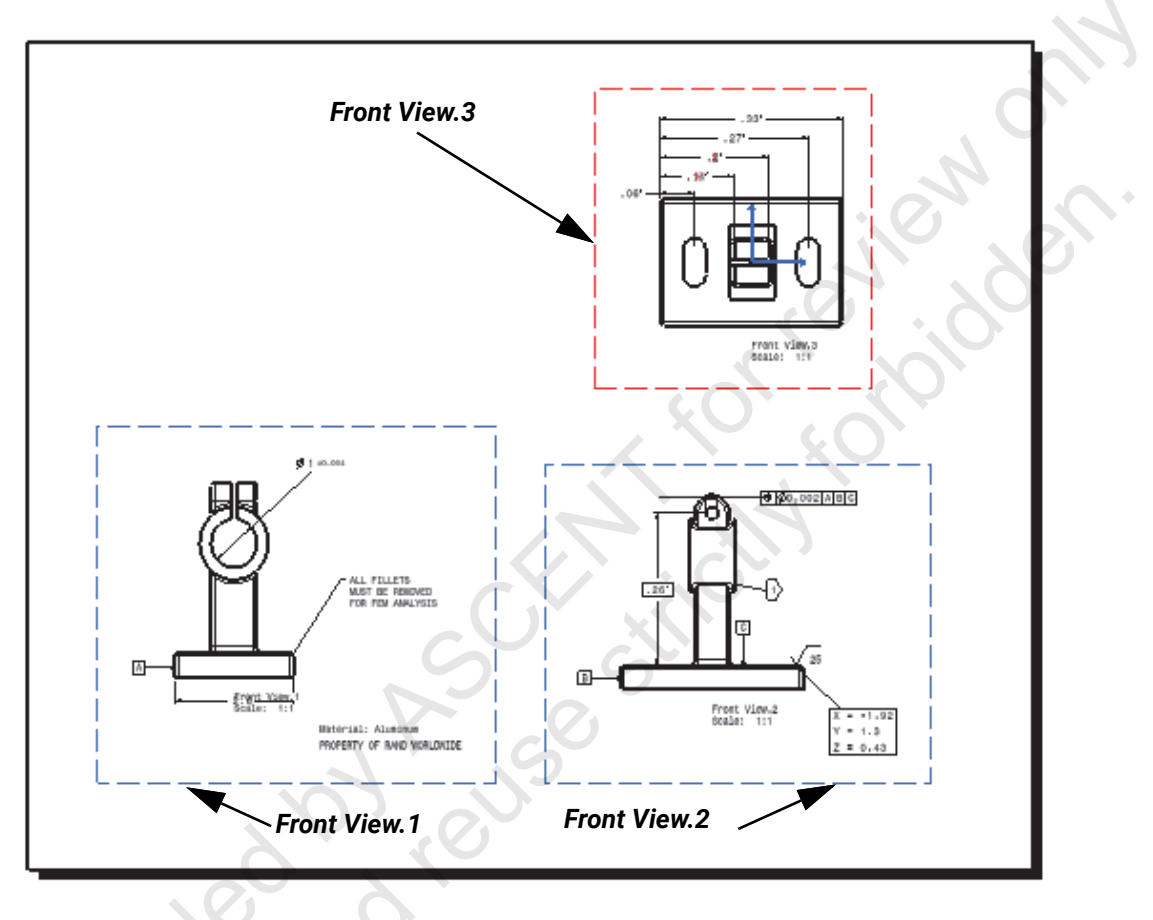

Figure 1-36

**Note:** You can also correct this issue by recreating the dimensions in the 3D model using geometry that displays in the drawing view.

Two of the dimensions in **Front View.3** have a red x over them. This is because their leaders are linked to geometry that is hidden in the current view. To correct this issue, you display hidden lines in the drawing view.

9. Right-click on the border of Front View.3 and select Properties.

**10.** In the *Properties* dialog box, in the *View* tab, select **Hidden Lines**, as shown in Figure 1–37.

| Properties          |                                           | ?     | × |
|---------------------|-------------------------------------------|-------|---|
| Current selection : | Front View.3/ViewMakeUp.5/Sheet.1         |       |   |
| View View Fr        | om 3D Graphic                             | 0     |   |
| Visualization and   | Behavior                                  | h     | 0 |
| Display View F      | rame                                      |       | 5 |
| Uisual Clipping     |                                           |       |   |
| Scale and Orienta   | tion                                      |       |   |
| Angle: 0deg         | Scale: 1:1 = 1                            |       |   |
| Dress-up            | F1, F2,                                   |       |   |
| 🛛 🖾 Hidden Line     | s 🗋 Center Line 🛛 🖾 3D spec 🔲 3D Colors   |       |   |
| Axis                | Thread                                    |       |   |
| 📮 Fillets : 🥥 I     | Boundaries 3D Points : O 3D symbol inheri | tance |   |
| 0                   |                                           |       |   |

Figure 1-37

11. Click **OK** to close the *Properties* dialog box. The view is updated and the x in both dimensions are now hidden.

#### Task 6: Align the drawing views.

- 1. Right-click on the border of Front View.3 and select View Positioning>Align Views Using Elements.
- 2. Select the entities from Front View.2 and Front View.3, as shown in Figure 1–38.

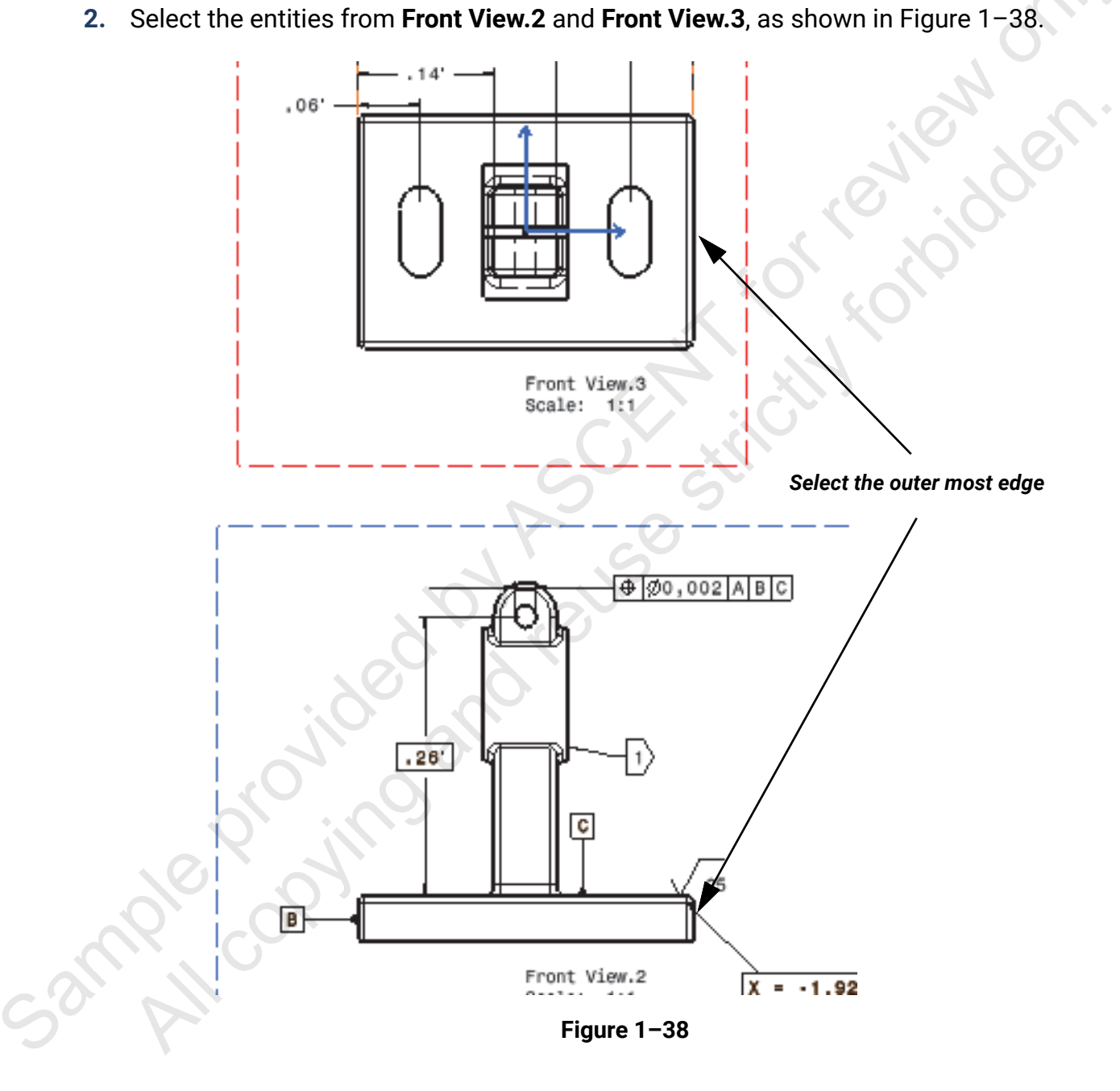

**3.** Repeat this operation to align **Front View.1** and **Front View.2**. The drawing displays, as shown in Figure 1–39.

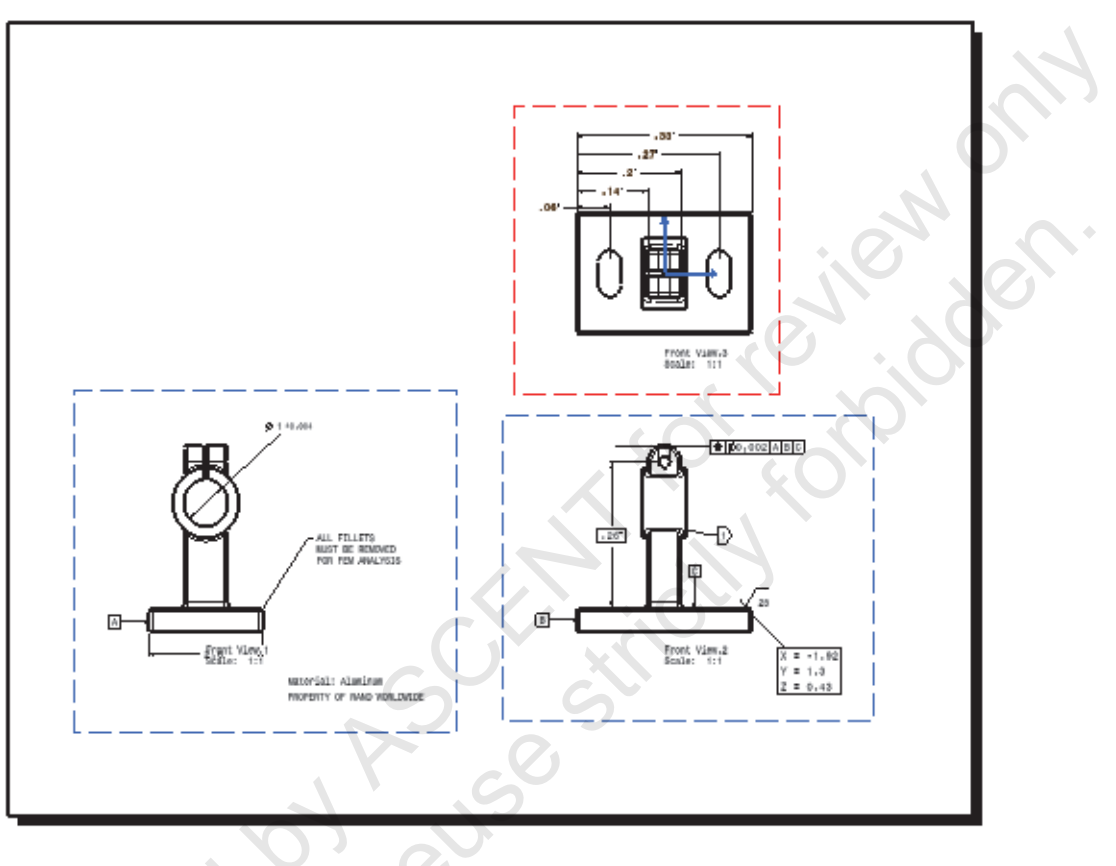

Figure 1-39

#### Task 7: Transfer an annotation to another view.

- 1. Activate the FlangeLock.CATPart window and maximize the window.
- 2. Right-click on the 2.6in dimension and select Transfer To View/Annotation Plane, as shown in Figure 1–40.

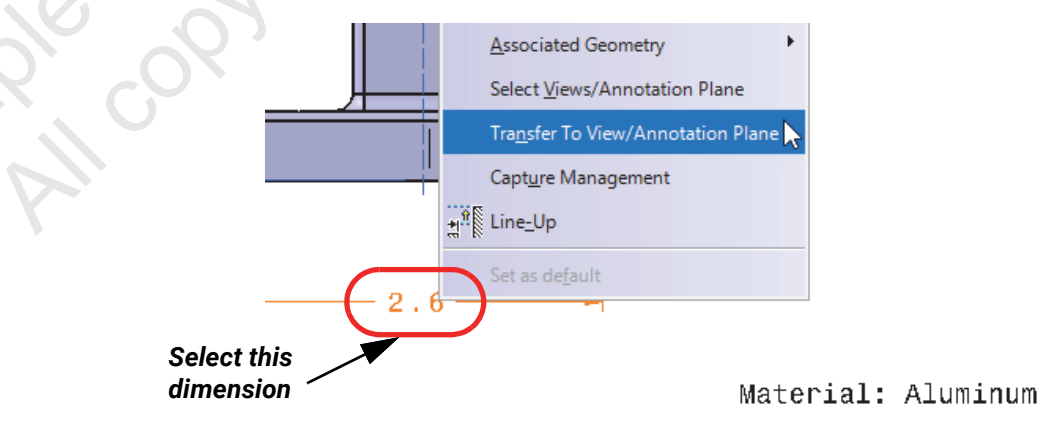

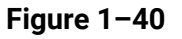

- **3.** Select **Front View.3** in the specification tree. The system transfers the **2.6in** dimension to this view plane.
- 4. Drag the dimension to an appropriate location.
- 5. Select Window>Drawing1.
- 6. Update the drawing to reflect the modification made to the **2.6in** dimension. **The Front View.3** drawing view displays, as shown in Figure 1–41.

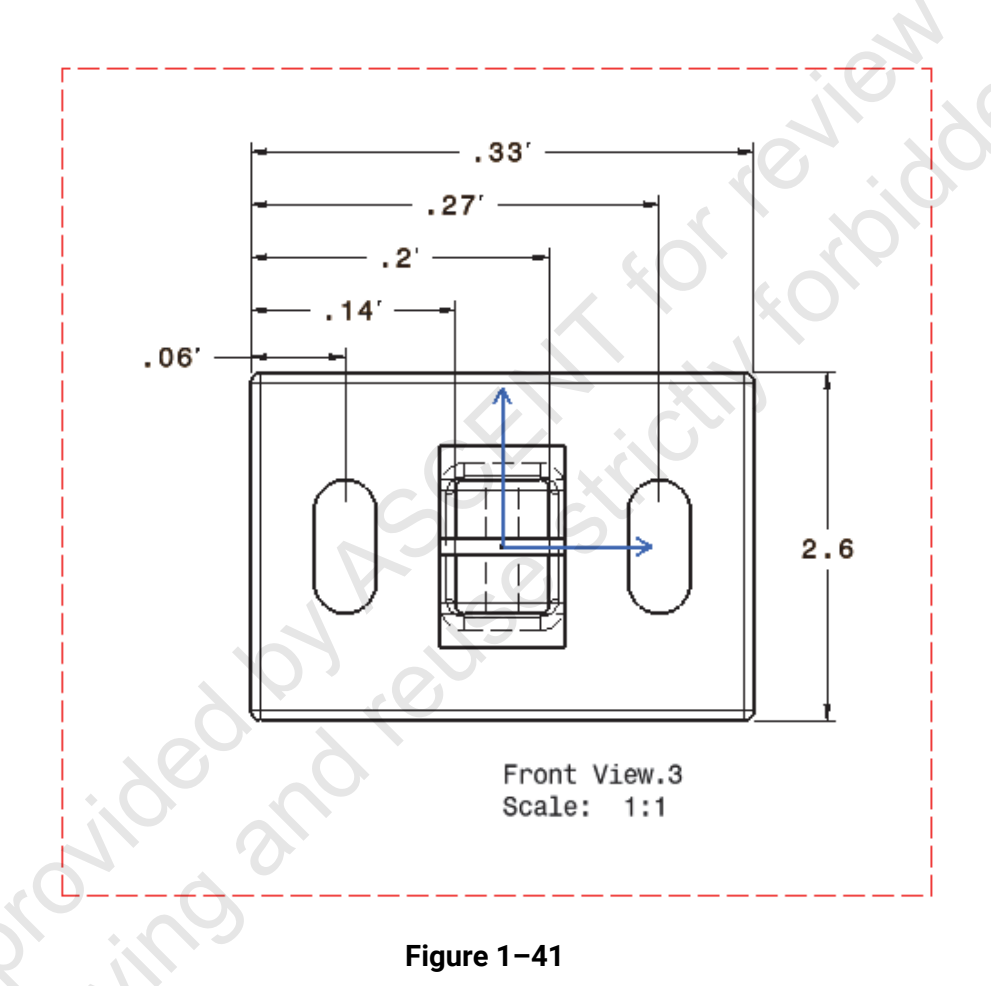

7. Save the model and drawing and close all windows.

#### End of practice